#### Includes

**Online Workshops** 

More than 500 of the Most Essential Mac OS X Lion Tasks

#### Step-by-Step Tasks in Full Color

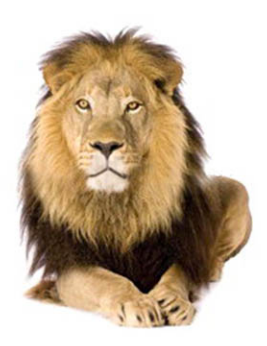

# Mac OS<sup>®</sup> X Lion<sup>®</sup> •••••• on Demand

What you need, when you need it!

Steve Johnson, Perspection, Inc.

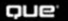

# Mac OS<sup>®</sup> X Lion<sup>™</sup>

# ooooo on Demand

Steve Johnson

**Perspection**, Inc.

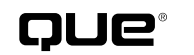

Que Publishing, 800 East 96th Street, Indianapolis, IN 46240 USA

#### Mac OS<sup>®</sup> X Lion<sup>™</sup> On Demand

#### Copyright © 2011 by Perspection, Inc.

All rights reserved. No part of this book shall be reproduced, stored in a retrieval system, or transmitted by any means, electronic, mechanical, photo-copying, recording, or otherwise, without written permission from the publisher. No patent liability is assumed with respect to the use of the information contained herein. Although every precaution has been taken in the preparation of this book, the publisher and author assume no responsibility for errors or omissions. Nor is any liability assumed for damages resulting from the use of the information contained herein.

Library of Congress Cataloging-in-Publication Data is on file

ISBN-13: 978-0-7897-4819-5 ISBN-10: 0-7897-4819-3

Printed and bound in the United States of America First Printing: July 2011 14 13 12 11 4 3 2 1

Que Publishing offers excellent discounts on this book when ordered in quantity for bulk purchases or special sales.

For information, please contact: U.S. Corporate and Government Sales

1-800-382-3419 or corpsales@pearsontechgroup.com

For sales outside the U.S., please contact: International Sales

1-317-428-3341 or International@pearsontechgroup.com

#### Trademarks

All terms mentioned in this book that are known to be trademarks or service marks have been appropriately capitalized. Que cannot attest to the accuracy of this information. Use of a term in this book should not be regarded as affecting the validity of any trademark or service mark.

#### Warning and Disclaimer

Every effort has been made to make this book as complete and as accurate as possible, but no warranty or fitness is implied. The authors and the publishers shall have neither liability nor responsibility to any person or entity with respect to any loss or damage arising from the information contained in this book.

#### Publisher

Paul Boger

Associate Publisher Greg Wiegand

Acquisitions Editor Laura Norman

Managing Editor Steve Johnson

Author Steve Johnson

Technical Editor Beth Teyler

Page Layout James Tevler

Interior Designers Steve Johnson Marian Hartsough

Photographs Tracy Teyler

Indexer Katherine Stimson

Proofreader Beth Tevler

Team Coordinator Cindy Teeters

# **a**

# **Acknowledgments**

## **Perspection**, Inc.

*Mac OS X Lion On Demand* has been created by the professional trainers and writers at Perspection, Inc. to the standards you've come to expect from Que publishing. Together, we are pleased to present this training book.

Perspection, Inc. is a software training company committed to providing information and training to help people use software more effectively in order to communicate, make decisions, and solve problems. Perspection writes and produces software training books, and develops multimedia and Web-based training. Since 1991, we have written more than 100 computer books, with several bestsellers to our credit, and sold over 5 million books.

This book incorporates Perspection's training expertise to ensure that you'll receive the maximum return on your time. You'll focus on the tasks and skills that increase productivity while working at your own pace and convenience.

We invite you to visit the Perspection Web site at:

www.perspection.com

### **Acknowledgments**

The task of creating any book requires the talents of many hard-working people pulling together to meet impossible deadlines and untold stresses. We'd like to thank the outstanding team responsible for making this book possible: the writer, Steve Johnson; the technical editor, Beth Teyler; the production editor, James Teyler; proofer reader, Beth Teyler; and the indexer, Katherine Stimson. We'd also like to thank Alan Greth for his contributions to the book.

At Que publishing, we'd like to thank Greg Wiegand and Laura Norman for the opportunity to undertake this project, Cindy Teeters for administrative support, and Sandra Schroeder for your production expertise and support.

Perspection

#### **About the Author**

**Steve Johnson** has written more than 60 books on a variety of computer software, including Adobe Photoshop CS5, Adobe Flash CS5, Adobe Dreamweaver CS5, Adobe InDesign CS5, Adobe Illustrator CS5, Microsoft Windows 7, Microsoft Office 2010 and 2007, Microsoft Office 2008 for the Macintosh, and Apple Mac OS X Snow Leopard. In 1991, after working for Apple Computer and Microsoft, Steve founded Perspection, Inc., which writes and produces software training. When he is not staying up late writing, he enjoys playing golf, gardening, and spending time with his wife, Holly, and three children, JP, Brett, and Hannah. Steve and his family live in Pleasanton, California, but can also be found visiting family all over the western United States.

#### We Want to Hear from You!

As the reader of this book, *you* are our most important critic and commentator. We value your opinion and want to know what we're doing right, what we could do better, what areas you'd like to see us publish in, and any other words of wisdom you're willing to pass our way.

As an associate publisher for Que, I welcome your comments. You can email or write me directly to let me know what you did or didn't like about this book—as well as what we can do to make our books better.

Please note that I cannot help you with technical problems related to the topic of this book. We do have a User Services group, however, where I will forward specific technical questions related to the book.

When you write, please be sure to include this book's title and author as well as your name, email address, and phone number. I will carefully review your comments and share them with the author and editors who worked on the book.

- Email: feedback@quepublishing.com
- Mail: Greg Wiegand Que Publishing 800 East 96th Street Indianapolis, IN 46240 USA

For more information about this book or another Que title, visit our Web site at *www.quepublishing.com*. Type the ISBN (excluding hyphens) or the title of a book in the Search field to find the page you're looking for.

This page intentionally left blank

# C

# **Contents**

|   | Introduction                                   | xvii |      |
|---|------------------------------------------------|------|------|
| 1 | Getting Started with Mac OS X Lion             | 1    |      |
|   | Starting Mac OS X                              | 2    |      |
|   | Exploring the Finder and Desktop               | 4    |      |
|   | Using the Mouse or Multi-Touch Gestures        | 6    | New! |
|   | Working with Menus, Toolbars, and Panes        | 7    |      |
|   | Using Menus for Quick Results                  | 8    |      |
|   | Choosing Dialog Options                        | 9    |      |
|   | Working with Icons                             | 10   |      |
|   | Viewing Windows                                | 12   | New! |
|   | Managing Windows                               | 14   | New! |
|   | Using the Sidebar                              | 16   | New! |
|   | Using Toolbars                                 | 17   | New! |
|   | Displaying and Using the Dock                  | 18   | New! |
|   | Displaying and Using Stacks on the Dock        | 19   | New! |
|   | Exposing Windows in Mission Control            | 20   | New! |
|   | Grouping Windows in Mission Control            | 21   | New! |
|   | Switching Users                                | 22   | New! |
|   | Sleeping, Restarting, and Shutting Down        | 24   | New! |
| 2 | Managing Files and Folders                     | 25   |      |
|   | Opening and Viewing Disks                      | 26   |      |
|   | Viewing and Opening Documents                  | 28   | New! |
|   | Changing the Window View                       | 30   |      |
|   | Arranging Files and Folders in Icons View      | 32   | New! |
|   | Working with Files and Folders in List View    | 34   |      |
|   | Viewing Files with Cover Flow View             | 36   |      |
|   | Working with Files and Folders in Columns View | 37   |      |
|   | Viewing Files Using Quick Look                 | 38   | New! |
|   | Going to Common or Recent Places               | 39   | New! |
|   | Organizing Files and Folders by Color          | 40   |      |
|   | Creating and Renaming Files and Folders        | 42   | New! |
|   |                                                |      |      |

| Copying and Moving Files and Folders<br>Using Spring-Loaded Folders<br>Sharing Files or Folders with Others | 44<br>46<br>47 | New! |
|----------------------------------------------------------------------------------------------------|----------------|------|
| Deleting and Restoring Files and Folders                                                                    | 48             |      |
| Getting and Setting File Information                                                                        | 50             |      |
| Creating a CD or DVD Using the Finder                                                                       | 52             |      |
| Mounting and Ejecting Disks                                                                                 | 54             |      |
| <b>3</b> Finding What You Want with Spotlight                                                               | 55             |      |
| Finding Information Using Spotlight                                                                         | 56             | New! |
| Finding Information in the Spotlight Window                                                                 | 58             | New! |
| Filtering Spotlight Results                                                                                 | 60             |      |
| Grouping and Sorting Spotlight Results                                                                      | 62             |      |
| Working with Spotlight Results                                                                              | 63             |      |
| Setting Spotlight Preferences                                                                               | 64             |      |
| Searching for Files Using the Find Window                                                                   | 66             | New! |
| Searching for Hard to Find Information                                                                      | 68             |      |
| Working with Find Window Results                                                                            | 69             |      |
| Creating and Using Smart Folders                                                                            | 70             |      |
| Getting Help While You Work                                                                                 | 72             |      |
| Getting Help Using Spotlight                                                                                | 74             |      |
| 4 Customizing the Finder                                                                                    | 75             |      |
| Understanding Finder Preferences                                                                            | 76             |      |
| Showing Icons on the Desktop                                                                                | 77             |      |
| Customizing the Way Windows Open                                                                            | 78             |      |
| Showing or Hiding File Extensions                                                                           | 79             |      |
| Customizing Finder Window Views                                                                             | 80             | New! |
| Customizing the Toolbar                                                                                     | 82             |      |
| Customizing the Sidebar                                                                                     | 84             | New! |
| Customizing the Dock                                                                                        | 86             | New! |
| Creating Aliases                                                                                            | 88             |      |
| Customizing Mission Control                                                                                 | 90             | New! |
| Using Simple Finder                                                                                         | 92             | New! |
| 5 Setting System Preferences                                                                                | 93             |      |
| Understanding System Preferences                                                                            | 94             |      |
| Viewing System Preferences                                                                                  | 96             |      |
| Locking and Unlocking Preference Settings                                                                   | 97             |      |
| Changing Appearance Options                                                                                 | 98             | New! |
| Setting Up the Desktop                                                                                      | 100            | New! |

|   |       | Setting Up Screen Savers                        | 101 | New! |
|---|-------|-------------------------------------------------|-----|------|
|   |       | Setting the Date and Time                       | 102 |      |
|   |       | Changing Language Options                       | 104 |      |
|   |       | Changing Text Substitution Options              | 106 | New! |
|   |       | Saving Energy and Managing Power                | 108 |      |
|   |       | Selecting a Startup Disk                        | 110 |      |
|   |       | Changing the Way a CD or DVD Starts             | 111 |      |
|   |       | Controlling Sound                               | 112 |      |
|   |       | Recognizing Your Speech                         | 114 |      |
|   |       | Letting Mac Do the Talking                      | 116 |      |
|   |       | Setting Universal Access Options                | 118 | New! |
|   |       | Having VoiceOver Read from the Screen           | 120 | New! |
|   |       | Setting VoiceOver Preferences                   | 122 | New! |
|   |       | Using VoiceOver Commands                        | 124 |      |
|   |       | Setting Ink Preferences                         | 126 |      |
| 6 | Using | Mac OS X Applications                           | 127 |      |
|   |       | Getting Apps from the App Store                 | 128 | New! |
|   |       | Downloading and Installing Apps                 | 130 | New! |
|   |       | Using Mac OS X Apps                             | 131 | New! |
|   |       | Launching Apps                                  | 132 | New! |
|   |       | Opening Apps and Files                          | 134 |      |
|   |       | Viewing Full Screen Apps                        | 135 | New! |
|   |       | Switching Between Apps                          | 136 |      |
|   |       | Quitting Apps                                   | 138 |      |
|   |       | Playing Chess                                   | 139 | New! |
|   |       | Creating an Address Book                        | 140 | New! |
|   |       | Editing an Address Book                         | 142 | New! |
|   |       | Managing and Sharing an Address Book            | 144 | New! |
|   |       | Performing Calculations and Conversions         | 146 |      |
|   |       | Capturing Images with a Digital Camera          | 148 | New! |
|   |       | Capturing Screen Shots with Grab                | 149 |      |
|   |       | Previewing Images and PDF's                     | 150 | New! |
|   |       | Using Apps with Auto Save                       | 152 | New! |
|   |       | Creating Sticky Notes                           | 153 |      |
|   |       | Managing Fonts with Font Book                   | 154 | New! |
|   |       | Activating, Deactivating, and Customizing Fonts | 155 |      |
|   |       | Working with Dashboard                          | 156 | New! |
|   |       | Using Dashboard Widgets                         | 158 |      |
|   |       | Adding and Removing Dashboard Widgets           | 160 |      |
|   |       | Creating a Web Clip Dashboard Widget            | 162 |      |

#### **7** Working with Documents

163

|   | Creating and Opening a Document                 | 164 | New! |
|---|-------------------------------------------------|-----|------|
|   | Editing Text                                    | 166 | New! |
|   | Recognizing Handwriting Ink                     | 168 |      |
|   | Making Corrections                              | 170 |      |
|   | Making Text Substitutions                       | 171 | New! |
|   | Checking Spelling and Grammar                   | 172 |      |
|   | Looking Up Words with Dictionary                | 174 | New! |
|   | Finding and Replacing Text                      | 176 | New! |
|   | Formatting Text                                 | 178 | New! |
|   | Displaying Rulers                               | 179 |      |
|   | Setting Paragraph Tabs                          | 180 | New! |
|   | Setting Paragraph Indents                       | 181 |      |
|   | Changing Character Spacing                      | 182 |      |
|   | Changing Line Spacing                           | 183 |      |
|   | Adding Lists and Tables                         | 184 |      |
|   | Applying and Creating a Style                   | 186 |      |
|   | Inserting Special Characters                    | 188 | New! |
|   | Adding Pictures, Movies, or Files to a Document | 189 |      |
|   | Saving and Closing a Document                   | 190 | New! |
|   | Using TextEdit for Web Design                   | 192 |      |
|   | Setting TextEdit Preferences                    | 194 |      |
| 8 | Printing and Faxing                             | 195 |      |
|   | Understanding Printers                          | 196 |      |
|   | Understanding Printer Drivers                   | 197 |      |
|   | Adding or Removing a Printer                    | 198 |      |
|   | Setting Print Settings                          | 200 |      |
|   | Sharing a Printer                               | 202 |      |
|   | Setting Up Page Options                         | 204 |      |
|   | Setting Basic Print Options                     | 206 | New! |
|   | Previewing Documents                            | 208 | New! |
|   | Saving Documents as PDF Documents               | 209 |      |
|   | Managing Print Queues                           | 210 |      |
|   | Creating a Cover Page                           | 211 |      |
|   | Scanning Documents                              | 212 |      |
|   | Sending Fax Documents                           | 214 |      |
|   | Receiving Faxes Automatically                   | 216 |      |

| 9  | Exploring the Internet                  | 217 |      |
|----|-----------------------------------------|-----|------|
|    | Connecting to the Internet              | 218 |      |
|    | Setting Up a Modem Connection           | 220 |      |
|    | Setting Up an Ethernet Connection       | 221 |      |
|    | Setting Up a Wireless Connection        | 222 |      |
|    | Setting Up Multiple Connections         | 223 |      |
|    | Making an Internet Connection           | 224 |      |
|    | Understanding Web Sites and Browsers    | 225 |      |
|    | Starting and Customizing Safari         | 226 | New! |
|    | Viewing the Safari Window               | 227 | New! |
|    | Browsing the Web                        | 228 |      |
|    | Browsing the Web Using Tabs             | 230 | New! |
|    | Using the Reader and Reading List       | 232 | New! |
|    | Viewing Top Sites                       | 234 | New! |
|    | Changing the Home Page                  | 235 |      |
|    | Viewing a History List                  | 236 |      |
|    | Bookmarking a Web Page                  | 237 |      |
|    | Working with Bookmarks                  | 238 |      |
|    | Viewing and Bookmarking RSS Feeds       | 240 |      |
|    | Filling Out Forms on the Web            | 242 | New! |
|    | Searching the Web                       | 244 | New! |
|    | Printing a Web Page                     | 246 |      |
|    | Viewing PDE Files                       | 247 |      |
|    | Saving a Web Page                       | 248 |      |
|    | Saving Pictures or Text from a Web Page | 249 |      |
|    | Downloading Files Safely from the Web   | 250 | New! |
|    | Setting Safari Preferences              | 252 | New! |
|    | Setting Security Preferences            | 254 | New! |
|    | Blocking Pop-Up Windows                 | 255 |      |
|    | Selecting a Default Browser and Engine  | 256 | New! |
|    |                                         |     |      |
| 10 | Exchanging Messages Using Mail          | 257 |      |
|    | Setting Up Accounts in One Place        | 258 | New! |
|    | Starting Mail                           | 259 |      |
|    | Setting Up an Account                   | 260 | New! |
|    | Managing Accounts                       | 262 |      |
|    | Viewing the Mail Window                 | 264 | New! |
|    | Composing and Sending an E-Mail         | 265 |      |
|    | Addressing an E-Mail                    | 266 |      |
|    | Adding Stationery to E-Mail             | 268 |      |
|    | Formatting Message Text                 | 269 | New! |

| Adding an E-Mail Signature                              | 270 |      |
|---------------------------------------------------------|-----|------|
| Customizing the Mail Window                             | 271 | New! |
| Receiving and Reading E-Mail                            | 272 |      |
| Responding to E-Mail                                    | 274 |      |
| Sending and Retrieving a File                           | 276 | New! |
| Managing E-Mail                                         | 278 | New! |
| Deleting E-Mail                                         | 280 | New! |
| Saving E-Mail                                           | 282 |      |
| Searching E-Mail for Text                               | 283 | New! |
| Blocking and Flagging E-Mail                            | 284 | New! |
| Diverting Incoming E-Mail to Mailboxes                  | 286 |      |
| Creating a Smart Mailbox                                | 287 |      |
| Getting RSS Feeds in E-Mail                             | 288 |      |
| <b>11</b> Conducting Live Chats and Video Conversations | 289 |      |
| Creating an Instant Message Account                     | 290 | New! |
| Starting iChat                                          | 292 | New! |
| Viewing iChat                                           | 293 | New! |
| Changing My Status                                      | 294 | New! |
| Using the iChat Status Menu                             | 295 | New! |
| Adding a Buddy                                          | 296 | New! |
| Changing a Buddy Picture                                | 297 | New! |
| Creating and Managing Buddy Groups                      | 298 | New! |
| Sending and Receiving Instant Messages                  | 300 | New! |
| Blocking a Buddy                                        | 302 |      |
| Sending a File During an Instant Message                | 303 |      |
| Having an Audio and Video Chat                          | 304 |      |
| Enhancing a Video Chat                                  | 306 |      |
| Chatting on a Local Network                             | 308 |      |
| Changing the Appearance of a Chat                       | 310 |      |
| Getting Notification Alerts                             | 312 |      |
| Getting Started with FaceTime                           | 313 | New! |
| Making a Video Call with FaceTime                       | 314 | New! |
| 12 Working with Music and Media                         | 315 |      |
| Starting and Setting Up iTunes                          | 316 |      |
| Viewing the iTunes Window                               | 317 |      |
| Setting Up iTunes to Automatically Play CDs             | 318 |      |
| Getting and Playing Music from CDs                      | 319 | New! |
| Getting Media from the iTunes Music Store               | 320 | New! |
| Using and Creating Playlists                            | 322 |      |
| Adding Media to a Playlist                              | 324 |      |

|    | Socializing with Ping                    | 325 | New! |
|----|------------------------------------------|-----|------|
|    | Subscribing and Playing Podcasts         | 326 |      |
|    | Using iPod or iPhone with iTunes         | 327 | New! |
|    | Listening to Internet Radio              | 328 |      |
|    | Erasing a CD or DVD                      | 329 |      |
|    | Burning CDs and Exporting to MP3 Players | 330 |      |
|    | Setting iTunes Preferences               | 332 |      |
|    | Capturing Photos in Photo Booth          | 333 | New! |
|    | Recording Movies in Photo Booth          | 334 | New! |
|    | Adding Photo Booth Effects               | 335 | New! |
|    | Playing and Browsing DVD Movies          | 336 |      |
|    | Customizing the DVD Player               | 337 |      |
|    | Playing QuickTime Movies                 | 338 | New! |
|    | Creating QuickTime Movies                | 340 | New! |
|    | Exploring iMovie, iDVD, and iPhoto       | 342 |      |
| 13 | Sharing Information in the Cloud         | 343 |      |
|    | Joining the iCloud Community             | 344 | New! |
|    | Getting Started with CloudApp            | 346 | New! |
|    | Working with CloudApp Raindrops          | 348 | New! |
|    | Setting CloudApp Preferences             | 349 | New! |
|    | Using CloudApp on the Web                | 350 | New! |
|    | Changing MobileMe Account Preferences    | 352 |      |
|    | Managing MobileMe Mail                   | 354 |      |
|    | Creating a MobileMe Address Book         | 355 |      |
|    | Working with MobileMe Calendar           | 356 |      |
|    | Creating a MobileMe Gallery              | 358 |      |
|    | Viewing and Sharing a MobileMe Gallery   | 360 |      |
|    | Managing Files with iDisk                | 362 |      |
|    | Setting iDisk Preferences                | 364 |      |
|    | Sharing Files with MobileMe iDisk        | 366 |      |
| 14 | Tracking and Synchronizing Information   | 367 |      |
|    | Viewing the iCal Window                  | 368 | New! |
|    | Changing Calendar Views                  | 369 | New! |
|    | Creating and Working with Calendars      | 370 | New! |
|    | Adding and Editing Calendar Events       | 372 | New! |
|    | Publishing and Subscribing to a Calendar | 374 |      |
|    | Working with Reminders                   | 376 | New! |
|    | Printing Calendars and Reminders         | 377 |      |
|    | Setting Up Synchronization               | 378 |      |
|    | Resetting Synchronization                | 379 |      |

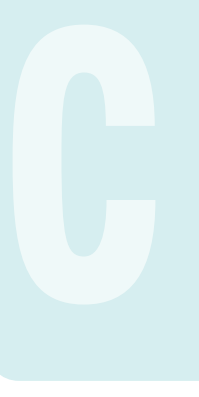

|    | Keeping Track of Passwords with Keychain      | 380 |      |
|----|-----------------------------------------------|-----|------|
|    | Working with Keychains                        | 381 |      |
|    | Modifying Keychains                           | 382 |      |
|    | Adding Keychains                              | 384 |      |
| 15 | Setting Up Accounts and Maintaining Security  | 385 |      |
|    | Understanding User Accounts                   | 386 |      |
|    | Activating the Login Window                   | 387 |      |
|    | Adding a User Account                         | 388 |      |
|    | Deleting a User Account                       | 389 |      |
|    | Setting File Access Permissions               | 390 |      |
|    | Setting Account Access Privileges             | 391 | New! |
|    | Setting Parental Controls                     | 392 |      |
|    | Specifying Log In and Start Up Items          | 394 |      |
|    | Setting Fast User Switching                   | 396 |      |
|    | Setting Security & Privacy Preferences        | 397 | New! |
|    | Restoring Password Access                     | 398 | New! |
|    | Protecting Your Computer with FileVault       | 400 | New! |
|    | Managing Files with the Home Folder           | 401 |      |
|    | Sharing Files with Other Users                | 402 |      |
| 16 | Managing Files Using a Network                | 403 |      |
|    | Using Network Sharing Services                | 404 |      |
|    | Setting Up File Sharing                       | 406 |      |
|    | Sharing an Internet Connection                | 408 |      |
|    | Configuring an Internet Firewall              | 409 |      |
|    | Setting Up a Local Area Network               | 410 |      |
|    | Setting Up a Network Connection               | 411 |      |
|    | Setting Up for Different Network Connections  | 412 |      |
|    | Setting Up a Bluetooth Wireless Network       | 413 |      |
|    | Moving Items with Bluetooth                   | 414 |      |
|    | Setting Bluetooth Preferences                 | 415 |      |
|    | Browsing the Network with the Finder          | 416 |      |
|    | Connecting to Another Computer                | 418 |      |
|    | Connecting Your Mac Using a MobileMe Account  | 420 |      |
|    | Sending Files Wirelessly with AirDrop         | 421 | New! |
|    | Controlling a Computer with Screen Sharing    | 422 | New! |
|    | Setting Up Mac and Windows to Share Files     | 424 |      |
|    | Connecting from a Windows 7 or Vista Computer | 425 |      |
|    | Connecting from a Windows XP Computer         | 426 |      |
|    | Connecting to a Network Over the Internet     | 428 |      |
|    | Exploring Additional Utility Applications     | 430 |      |

| 17 | Maintaining Your Computer                             | 431 |      |  |
|----|-------------------------------------------------------|-----|------|--|
|    | Downloading and Installing Software                   | 432 |      |  |
|    | Automating Software Updates                           | 433 |      |  |
|    | Opening Compressed Files                              | 434 |      |  |
|    | Compressing and Uncompressing Files and Folders       | 435 |      |  |
|    | Using Application Services                            | 436 |      |  |
|    | Understanding Disk File Systems                       | 437 |      |  |
|    | Formatting and Copying a Disk                         | 438 |      |  |
|    | Fixing Disk Problems                                  | 440 |      |  |
|    | Optimizing a Disk                                     | 441 |      |  |
|    | Starting Your Computer from a Mac OS Disk             | 442 |      |  |
|    | Migrating Information Between Macs                    | 443 | New! |  |
|    | Monitoring System Activities                          | 444 |      |  |
|    | Viewing System Messages with the Console              | 446 |      |  |
|    | Viewing System Information                            | 447 |      |  |
|    | Forcing a Restart                                     | 448 |      |  |
| 18 | Managing Hardware                                     | 449 |      |  |
|    | Installing Hardware Devices                           | 450 |      |  |
|    | Removing Hardware Devices                             | 451 |      |  |
|    | Viewing Hardware Settings                             | 452 |      |  |
|    | Changing Keyboard Settings                            | 453 |      |  |
|    | Changing Mouse Settings                               | 454 | New! |  |
|    | Changing Trackpad Settings                            | 455 | New! |  |
|    | Changing Monitor Display Settings                     | 456 |      |  |
|    | Measuring Display Colors with the Digital Color Meter | 458 |      |  |
|    | Selecting Colors with the Color Picker                | 459 |      |  |
|    | Matching Colors to Devices with ColorSync             | 460 |      |  |
|    | Configuring Audio MIDI Devices                        | 462 |      |  |
|    | Preventing Hardware Problems                          | 464 |      |  |
| 19 | Working with Mac OS X Along with Windows              | 465 |      |  |
|    | Preparing a Mac for Windows                           | 466 |      |  |
|    | Installing Windows on a Mac                           | 468 |      |  |
|    | Starting Up with Mac OS X or Windows                  | 470 |      |  |
|    | Using Windows on a Mac                                | 472 |      |  |
|    | Removing Windows                                      | 474 |      |  |
| 20 | Backing Up Everything with Time Machine               | 477 |      |  |
|    | Setting Up Time Machine for Backups                   | 478 | New! |  |
|    | Performing a Backup                                   | 479 |      |  |

|    | Excluding Items from a Backup            | 480    | New! |
|----|------------------------------------------|--------|------|
|    | Working with a Backup                    | 481    | New! |
|    | Recovering Backed Up Items               | 482    | New! |
|    | Recovering an Entire Computer System     | 484    | New! |
|    | Creating a Disk Image to Backup Files    | 486    |      |
|    | Burning a CD or DVD from a Disk Image    | 488    |      |
|    | Restoring a Disk Image                   | 489    |      |
|    | Backing Up Files onto a CD or DVD        | 490    |      |
| 21 | Automating Your Work                     | 491    |      |
|    | Introducing Automator                    | 492    |      |
|    | Viewing the Automator Window             | 494    |      |
|    | Getting Started with Automator           | 495    |      |
|    | Opening an Existing Workflow             | 496    |      |
|    | Opening an Example Workflow              | 497    |      |
|    | Working with an Example Workflow         | 498    |      |
|    | Adding Actions to a Workflow             | 500    | New! |
|    | Adding Variables to an Action            | 501    |      |
|    | Recording an Action                      | 502    |      |
|    | Working with Workflows                   | 503    |      |
|    | Running and Stopping a Workflow          | 504    |      |
|    | Saving a Workflow                        | 505    | New! |
|    | Using a Workflow as Plug-ins             | 506    | New! |
|    | Understanding AppleScript Basics         | 507    |      |
|    | Using Ready-Made AppleScripts            | 508    |      |
|    | Writing and Recording AppleScripts       | 510    | New! |
|    | Using AppleScript with Automator         | 512    |      |
| A  | Appendix: Installing Mac OS X Lion       | 513    |      |
|    | Preparing to Install Mac OS X Lion       | 514    |      |
|    | Determining the Current Mac OS Version   | 515    |      |
|    | Getting Mac Information                  | 516    | New! |
|    | Getting Mac OS X Lion from the App Store | 517    | New! |
|    | Installing Mac OS X Lion                 | 518    | New! |
|    | Reinstalling Mac OS X Lion               | 520    | New! |
|    | New Features                             | 521    | New! |
|    | Index                                    | 527    |      |
|    | Workshops                                | Online |      |
|    |                                          |        |      |

# Introduction

Welcome to *Mac OS X Lion On Demand*, a visual quick reference book that shows you how to work efficiently with Apple Mac OS X Lion. This book provides complete coverage of basic to advanced Mac OS X skills.

#### **How This Book Works**

You don't have to read this book in any particular order. We've designed the book so that you can jump in, get the information you need, and jump out. However, the book does follow a logical progression from simple tasks to more complex ones. Each task is presented on no more than two facing pages, which lets you focus on a single task without having to turn the page. To find the information that you need, just look up the task in the table of contents or index, and turn to the page listed. Read the task introduction, follow the stepby-step instructions in the left column along with screen illustrations in the right column, and you're done.

#### What's New

If you're searching for what's new in Mac OS X Lion, just look for the icon: **New!**. The new icon appears in the table of contents and throughout this book so you can quickly and easily identify a new or improved feature in Lion. A complete description of each new feature appears in the New Features guide in the back of this book.

### **Keyboard Shortcuts**

Most menu commands have a keyboard equivalent, such as HP, as a quicker alternative to using the mouse. A complete list of keyboard shortcuts is available on the Web at www.perspection.com.

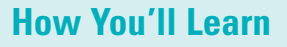

How This Book Works What's New Keyboard Shortcuts Step-by-Step Instructions Real World Examples Workshop Get More on the Web

## Step-by-Step Instructions

This book provides concise stepby-step instructions that show you "how" to accomplish a task. Each set of instructions includes illustrations that directly correspond to the easy-to-read steps. Also included in the text are timesavers, tables, and sidebars to help vou work more efficiently or to teach you more in-depth information. A "Did You Know?" provides tips and techniques to help vou work smarter, while a "See Also" leads you to other parts of the book containing related information about the task

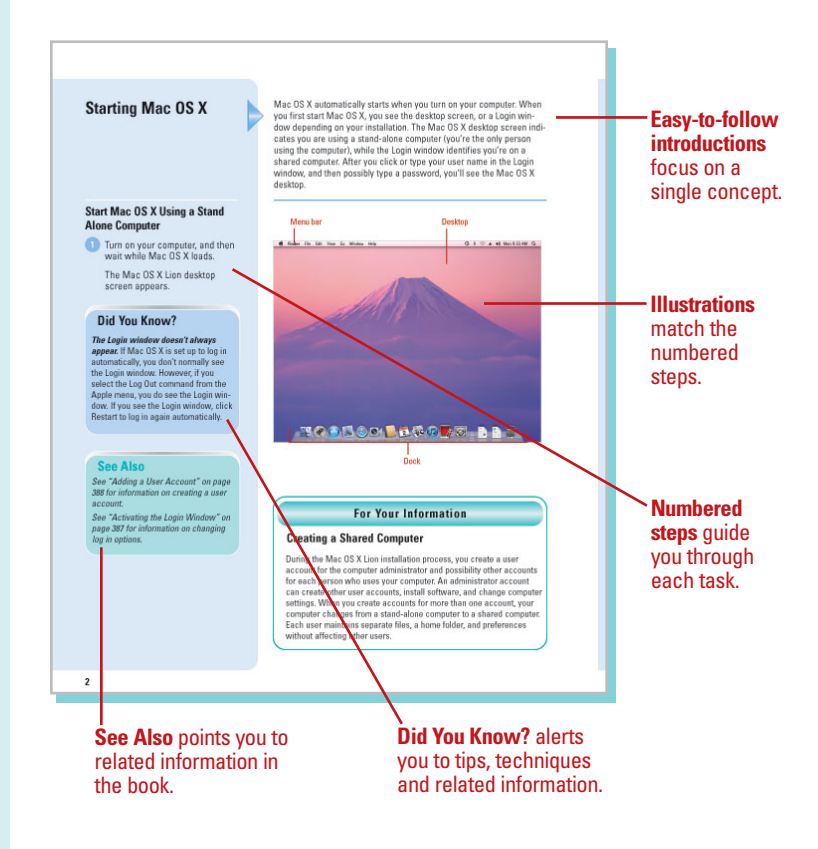

### **Real World Examples**

This book uses real world examples files to give you a context in which to use the task. By using the example files, you won't waste time looking for or creating sample files. You get a start file and a result file, so you can compare your work. Not every topic needs an example file, such as changing options, so we provide a complete list of the example files used through out the book. The example files that you need for project tasks along with a complete file list are available on the Web at www.perspection.com.

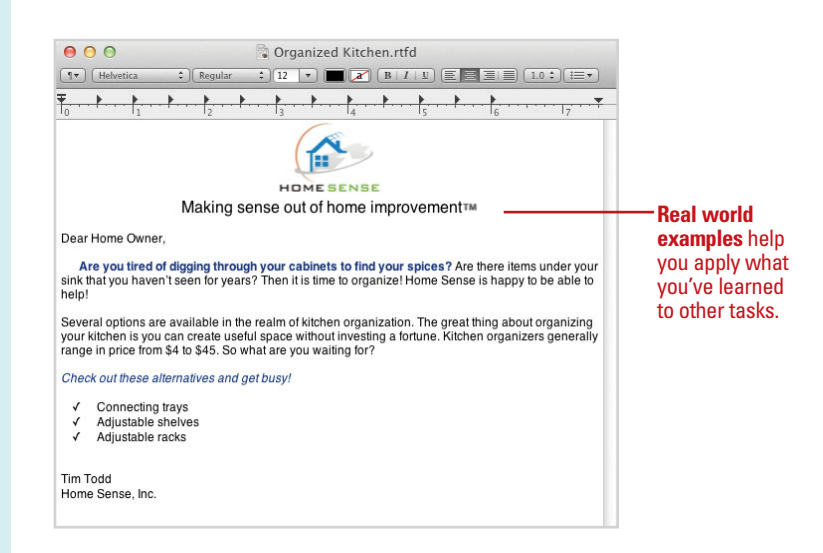

#### Workshops

This book shows you how to put together the individual step-bystep tasks into in-depth projects with the Workshop. You start each project with a sample file, work through the steps, and then compare your results with project results file at the end. The Workshop projects and associated files are available on the Web at *www.perspection.com.* 

#### Get More on the Web

In addition to the information in this book, you can also get more information on the Web to help you get up to speed faster with Mac OS X. Some of the information includes:

#### **Transition Helpers**

 Only New Features. Download and print the new feature tasks as a quick and easy guide.

#### **Productivity Tools**

 Keyboard Shortcuts.
 Download a list of keyboard shortcuts to learn faster ways to get the job done.

#### Workshops

#### Introduction

The Workshops are all about being creative and thinking outside of the box. These workshops will help your right-brains soar, while making your left-brain happy: by explaining why things work the way they do. Exploring Mac DS X Lion's possibilities is great fur; however, always stay grounded with knowledge of how things work. Knowledge is powere:

#### Getting and Using the Project Files

Some projects in the Workshops may include a start file to help you get started with the project, and a final file provide you with the results so you can see how well you accomplished the task. The first step in a project specifics whether you need a project file to complete it.

Before you can use the project files, you need to download them from the Web. You can access the files at *www.perspection.com*. After you download the files from the Web, uncompress the files into a folder on your hard drive to which you have easy access from Mac 03 X. Lon.

#### **Project 1: Customizing the Desktop**

#### Skills and Tools: Desktop, Finder, Stacks, Mission Control, and Misc.

Final deals of the control of the control of the co

#### The Project

In this project, you'll display and customize the desktop and Finder to meet your workspace needs. You'll change view options for the desktop, create stacks, and use Mission Control to switch window, mimize windows to the dock into an application icon. In additon, you'll show the date in the menu bar, show more commands in the menu bar, zoom desktop icons using the trackpad, and learn how to quickly get your Mac's serial mainter for support propries. The **Workshops** walks you through in-depth projects to help you put the Mac OS X

Lion to work.

W

#### **Keyboard Shortcuts**

If a command on a menu includes a keyboard reference, known as a keyboard shortcut, to the right of the command name, you can perform the action by pressing and holding the first key, and then pressing the second key to perform the command quidy, in some cases, a keyboard shortcut uses one key or three keys. For three keys, simply press and hold the first two keys, and then press the third key, Keyboard shortcut provide an alternative to using the mouse and make it easy to perform repetitive commands. If you don't like a global shortcut key combination, you can change it. See "Changing Keyboard Settings," on page 453 for details.

#### **Finding a Keyboard Shortcut**

The Mac OS X Lion contains keyboard shortcuts for many commands and tasks in the different applications and utility programs. To find a keyboard shortcut for a menu command, citk the menu with the command to display the keyboard shortcut keys. See the illustration below for key symbols on menus. To find a keyboard shortcut for a otots in Lion, just look for the lester. The Na papeers in the Keyboard Shortcuts table Keyboard Unit of the sets) identify new shortcuts.

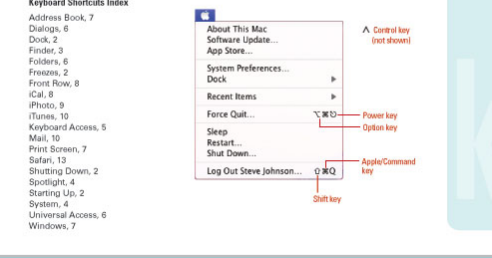

#### - Additional content is available on the Web.

1

#### **More Content**

- Photographs. Download photographs and other graphics to use in your documents.
- More Content. Download new content developed after publication.

You can access these additional resources on the Web at *www.perspection.com.* 

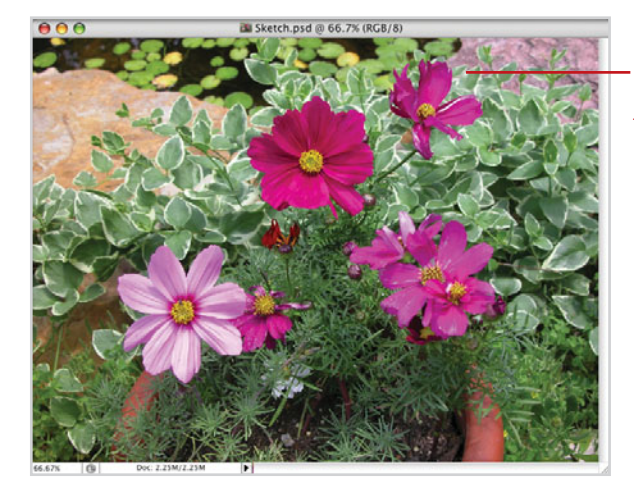

Download and use **Photographs** to help you add impact to your documents.

# Finding What You Want with Spotlight

#### Introduction

If you're looking for specific content on your computer or network and you don't know where to find it, you can use Spotlight to help you locate it. Spotlight not only searches the names of your files and folders, it also searches their content. In addition, Spotlight searches other information stored in files, known as **metadata**, which describes how and when and by whom a particular set of data was collected, or how the data is formatted. Examples of metadata include authors, page size, creation and modification dates, duration of music and movies, dimensions of graphics or PDF documents, exposure time of a camera lens for photographs, and names of layers in Photoshop.

Spotlight is conveniently located on the right side of the menu bar on your Mac screen. You can identify Spotlight by the blue icon with a magnifying glass. Spotlight performs a live search of your Home folder on your computer using the information you know. As you type in Spotlight, a menu appears displaying a list of everything Spotlight can find to match what you've typed so far. As you continue to type, the list changes. Spotlight searches for everything on your computer that matches what you've typed, which includes every file, folder, program, e-mail message, address book entry, calendar appointment, picture, movie, PDF document, music file, Web bookmark, Microsoft Office document, and System Preferences panel, and lists the 20 best matches divided into categories, which you can customize later.

When you start Mac OS X for the first time, Spotlight automatically starts collecting search information about your Home folder, known as **indexing**. The indexing process initially takes about 15 to 30 minutes to perform (the Spotlight icon pulses) and then updates take place as needed. Indexing the information on your computer reduces the time it takes to perform a search. 3

#### What You'll Do

Find Information Using Spotlight Find Information in the Spotlight Window Filter Spotlight Results Group and Sort Spotlight Results Work with Spotlight Results Set Spotlight Preferences Search for Files Using the Find Window Search for Hard to Find Information Work with Find Window Results Create and Use Smart Folders Get Help While You Work

# Finding Information Using Spotlight

#### **Find Information Using Spotlight**

Click the **Spotlight** (magnifyingglass) icon on the right side of the menu bar.

**TIMESAVER** *Press* **B**+Space bar to open Spotlight.

In the Spotlight field, start to type what you want to find. To find a specific phrase, place quotes around it.

As you type, a menu begins to display a list of everything Spotlight can find to match what you've typed so far. As you continue to type, the list changes.

- 3 To preview an item (**New**!), point to the item in the list.
- 4 To copy an item (New!), drag the item off the Spotlight list.
- 5 To open an item, click the item or use the arrow keys to scroll down the list, and then press Return.
- 6 To clear or stop a search, click the Close button (x) in the Spotlight field.

If you're looking for specific content on your computer and you don't know where to find it, you can use Spotlight to help you find it. Even if you can only remember part of the content. Spotlight performs a live search of your Home folder on your computer using the information you know. As you type in Spotlight, a menu appears displaying a list of everything Spotlight can find to match what you've typed so far. As you continue to type, the list changes. If you type two words, Spotlight finds items that contain both words. Spotlight searches for everything on your computer that matches what you've typed, which includes every file. folder, program, e-mail message, address book entry, calendar appointment, to-do item, picture, movie, PDF document, music file, Web bookmark, document, and System Preferences panel, and lists the 20 best matches divided into categories, which you can customize later. Spotlight not only searches the names of your files and folders, it also searches their content, and displays a preview of the material (New!) from the menu. In addition, you can drag items from the Spotlight menu. (New!) for use in folder or on the desktop. You can search by typing phrases or metadata attributes, and using boolean operators.

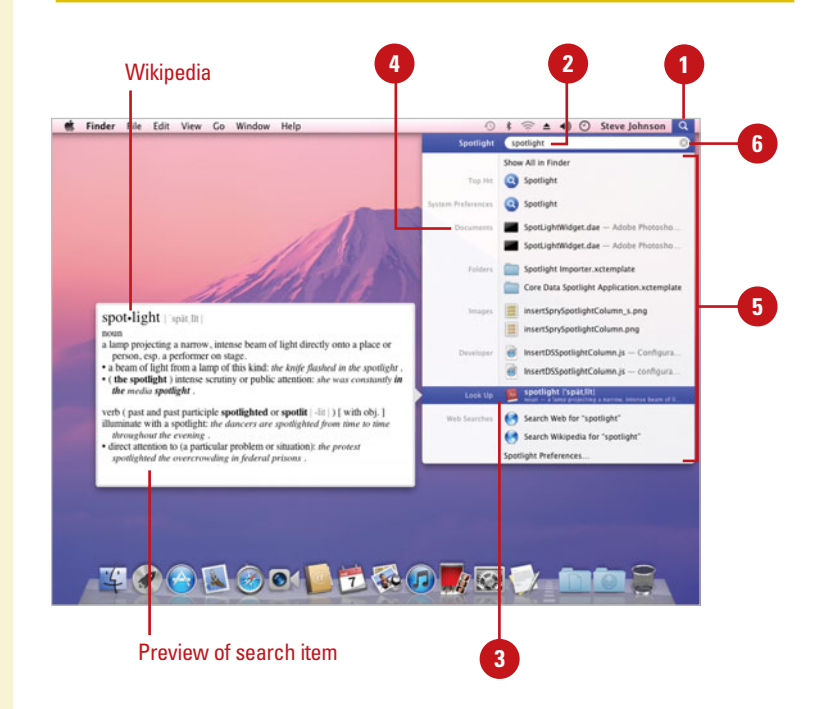

#### Find Information with Metadata Using Spotlight

Click the **Spotlight** (magnifyingglass) icon on the right side of the menu bar.

**TIMESAVER** *Press* + Space bar to open Spotlight.

In the Spotlight field, type *code:keyword.* Use quotation marks around text to search for an exact phrase.

Where the code is a category, such as *kind*, *date*, *modified*, or *author*, and keyword is a specific type of category.

Here are some examples:

- kind:preference network displays the network system preference on your computer.
- kind:contact steve displays all the contacts with the name steve on your computer.
- kind:music by:"Bruce
  Springsteen" displays all music
  by Bruce Springsteen.
- date:today kind:email displays all the email for today on your computer.

#### **Did You Know?**

You can quickly cancel a Spotlight search. Press the Esc key to close the Spotlight menu and erase what you've typed. Now, you can type a new search. Press the Esc key again to cancel the entire search. To cancel the entire search in one step, press @ +Space bar again, @ +period, or @ +Esc.

| Find                 | Code and Keywords                       |
|----------------------|-----------------------------------------|
| Find                 | Code:Keyword                            |
| Program              | kind:app, kind:application              |
| Address book contact | kind:contact                            |
| Folder               | kind:folder                             |
| Mail message         | kind:email, kind:mail message           |
| iCal appointment     | kind:event                              |
| iCal task            | kind:to do, kind:todo                   |
| lmage, picture       | kind:image                              |
| Movie                | kind:movie                              |
| Music or Sound       | kind:music, kind:audio                  |
| PDF file             | kind:pdf                                |
| System Preference    | kind:preference, kind:system preference |
| Safari bookmark      | kind:bookmark                           |
| Font                 | kind:font                               |
| Presentation         | kind:presentation                       |
| Week                 | date:this week, date:next week          |
| Month                | date:this month, date:next month        |
| Year                 | date:this year, date:next year          |
| Today                | date:today                              |
| Tomorrow             | date:tomorrow                           |
| Yesterday            | date:yesterday                          |
|                      |                                         |

#### For Your Information

#### **Using Boolean Operators to Help Your Search**

If you can't find the information you are looking for using the Spotlight field or Search field, you can use boolean operators (AND, OR, NOT, and dash (-) for AND NOT to exclude items) to refine your help search. For example, typing **report AND proposal** finds both words, typing **report OR proposal** finds either *report* or *proposal*, while typing **report NOT proposal** finds *report*, but excludes *proposal*. If you type **report proposal**, Spotlight finds *report* but not *proposal*. You can also use keywords in your search with boolean operators. For example, typing **kind:pdf report AND kind:presentation proposal**, finds PDF documents with *report* and presentation files with *proposal*.

# Finding Information in the Spotlight Window

#### Open and View the Spotlight Window to Locate Information

Click the Spotlight (magnifyingglass) icon on the right side of the menu bar.

TIMESAVER Press Option+@#+Space bar to open Spotlight window directly.

In the Spotlight field, start to type what you want to find.

Click Show All in Finder on the Spotlight menu.

The Spotlight window opens, displaying the results of your search by category.

If a search is currently in progress, a sprocket icon whirls around in the upper-left window corner.

- 4 To narrow or change the search, type the text you want to find in the Search field.
- 5 To open an item, double-click the item or use the arrow keys to scroll down the list, and then press Return.
- 6 To clear or stop a search, click the Close button (x) in the Search field.
- When you're done, click the Close button.

If you can't find what you're looking for on the Spotlight menu with the 20 most likely matches, you can click the Show All in Finder command at the top of the Spotlight menu to open the Spotlight window and view the complete list of matches organized by category. The Show All in Finder command displays the results of your search by retrieving content on your entire computer that matches the criteria. The Search bar, located below the toolbar, indicates the search location and type, which is "This Mac," folder or disk name, such as "Documents" or "All My Files" (New!), and "Shared" by default. You can search your entire computer (This Mac), your Home folder (All My Files), or shared network computer by the file name and the contents of a file.

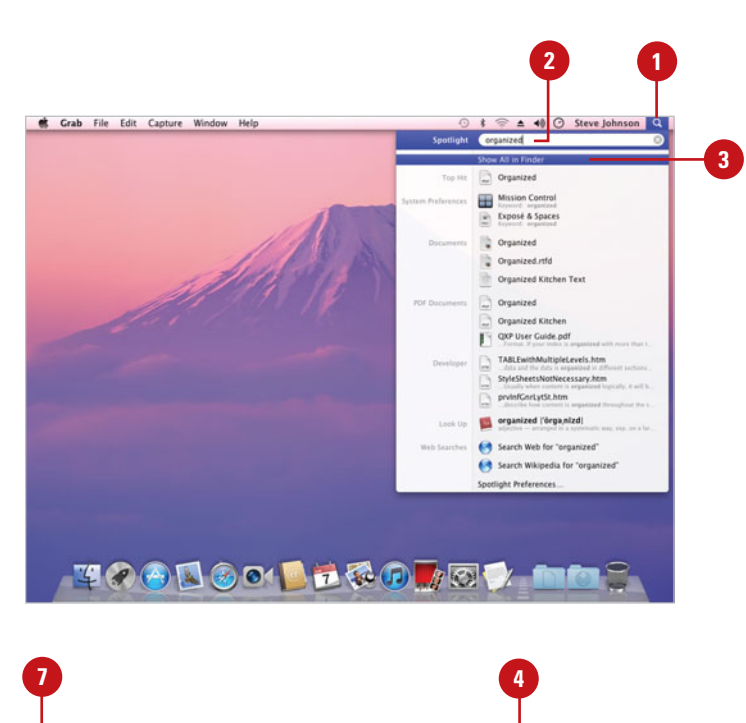

| 0            | 🔄 Searching **                     | This Mac"       |                       |
|--------------|------------------------------------|-----------------|-----------------------|
| P            |                                    | Q organized -   | 0                     |
| ORITES       | Search: This Max All My Files Shar | ed              | (Save) (+)            |
| All My Files | Name                               | A Kind          | Last Opened           |
| Applications | Mission Control                    | Mac OSce Pane   | May 16, 2011 6:28 PM  |
| Bulling      | My Start Up Doc                    | Portablat (PDF) | Oct 8, 2007 9:18 PM   |
| Desktop      | Grganized                          | Portablat (PDF) | Today 1:26 PM         |
| Documents    | Crganized                          | Rich Tehments   | Oct 1, 2007 3:02 PM   |
| Downloads    | Grganized Kitchen                  | Portablat (PDF) | Oct 12, 2007 10:14 AM |
| Movies       | 🕞 Organized Kitchen                | Rich Tehments   | Oct 11, 2007 10:16 PM |
|              | Organized Kitchen Text             | Plain Text      | Oct 11, 2007 10:02 PM |
| MUSIC        | Crganized.rtfd                     | Rich Tehments   | Oct 1, 2007 3:02 PM   |
| Pictures     | prvinfGnrLytSt.htm                 | HTML document   | Sep 13, 2010 3:38 PM  |
| RED          | prvinfGnrLytSt.htm                 | HTML document   | Aug 28, 2008 1:13 PM  |
| NED.         | QXP Legal Agreement.pdf            | Portablat (PDF) | Feb 22, 2010 10:11 AM |
| ICES         | QXP User Guide.pdf                 | Portablat (PDF) | Oct 19, 2010 2:20 AM  |
| iDisk        | SDK license.pdf                    | Portablat (PDF) | Sep 13, 2010 3:27 PM  |
|              | SDK license.pdf                    | Portablat (PDF) | Sep 13, 2010 3:30 PM  |
|              | StyleSheetsNotNecessary.htm        | HTML document   | Aug 28, 2008 1:13 PM  |
|              | Design and the                     | 1.000 A         |                       |

# Narrow Results in the Spotlight Window

Press Option+ B + Space bar or click **Show All in Finder** on the Spotlight menu to open the Spotlight window.

The Spotlight window opens, displaying the results of your search by category.

If a search is currently in progress, a sprocket icon whirls around in the upper-left corner of the window.

In the Search bar, click the button with the search location you want:

- This Mac. Searches all the disks on your computer.
- All My Files. Searches your Home folder.
- Server, Volume or Folder Name. Searches only the currently opened server, volume, or folder. The item name appears in quotes in the Search bar.
- Shared. Searches shared folders on disks and computer.
- To narrow or change the search, type the text you want to find in the Search field.
- 4 To open an item, double-click the item or use the arrow keys to scroll down the list, and then press Return.
- 5 To clear or stop a search, click the **Close** button (x) in the Search field.
- 6 When you're done, click the Close button.

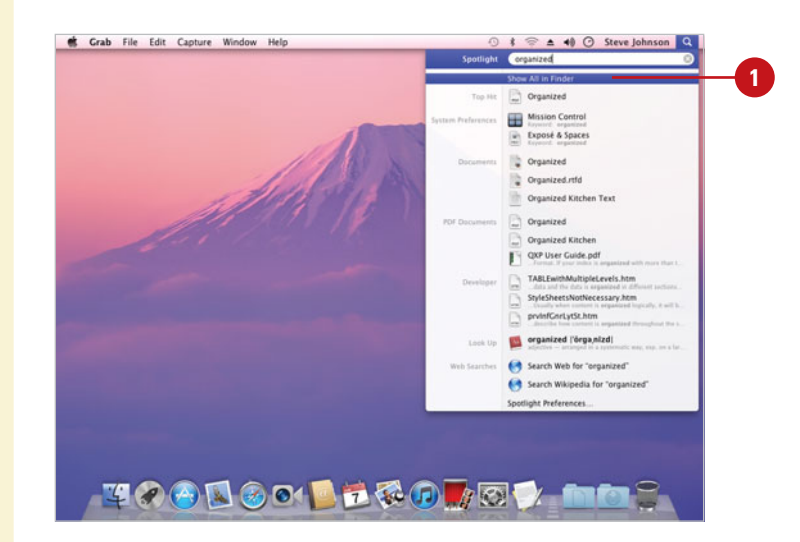

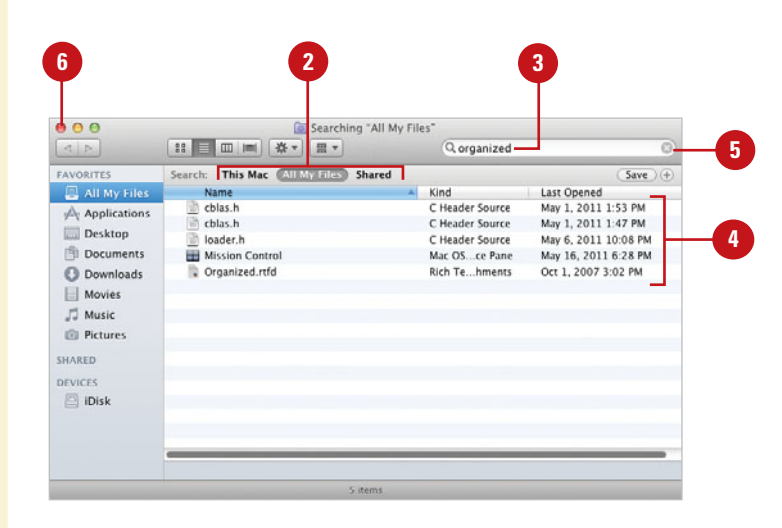

#### For Your Information

#### **Searching Made Easy**

You can add text to the Spotlight Comments field in the Get Info dialog for a specific file or folder that you can quickly search for using Spotlight later. Control-click a file or folder, click Get Info, and then type the text you want in the Spotlight Comments field.

## Filtering Spotlight Results

#### **Filter Spotlight Results**

Press Option+ + Space bar or click **Show All in Finder** on the Spotlight menu to open the Spotlight window, and then perform or narrow a search.

The Spotlight window displays the results of your search by category.

- In the Search bar, click the button with the search location you want:
  - This Mac. Searches all the disks on your computer.
  - All My Files. Searches your Home folder.
  - Server, Volume or Folder Name. Searches only the currently opened server, volume, or folder. The item name appears in quotes in the Search bar.
  - Shared. Searches shared folders on disks and computer.
- To clear a search, click the **Close** button (x) in the Search field.
- When you're done, click the **Close** button.

If the list of Spotlight results is too long to find the results you want, you can revise your search text in the Search field or use the Search bar to filter, or narrow down, the list. The Search bar allows you to filter down the Spotlight results by location and type. The left side of the Search bar provides buttons to filter the search results by where the information is stored, such as This Mac (your entire computer), All My Files (your Home folder), or Shared (your networked computers), if available. After you select where, you can select how. You can filter the result by whether the search criteria is in the content of a file or the file name of the results. If you want to further narrow down the Spotlight results, you can add other search criteria using file attributes.

| 000                                                                                                    | Searching "This M                   | ac"            |                       |
|----------------------------------------------------------------------------------------------------|-------------------------------------|----------------|-----------------------|
| TAVORITES                                                                                                    | Search Children All My Files Shared | Caller         | Saue                  |
| All My Files                                                                                                    | Name                                | Kind           | Last Opened           |
| Annlightions                                                                                                    | Timage Processor.isx                | Package        | Aug 28, 2008 2:34 PM  |
| yey Applications                                                                                                    | Iulie Kenney                        | Addresard Data | Today 2:29 PM         |
| Desktop                                                                                                    | Julie Kenney                        | Addresard Data | Sep 27, 2010 1:51 PM  |
| Documents                                                                                                    | T Photomerge.jsx                    | Package        | Aug 28, 2008 2:34 PM  |
| O Downloads                                                                                                    | Photomerge.jsx                      | Package        | Sep 13, 2010 3:49 PM  |
| Mouies                                                                                                    | Steve Johnson Promotion Meeting     | Mail Message   | Oct 15, 2007 11:59 AM |
| i movies                                                                                                    | Steve Johnson Promotion Meeting     | Mail Message   | Oct 15, 2007 12:19 PM |
| JJ Music                                                                                                    | Steve Johnson Re: Promotion Meeting | Mail Message   | Oct 15, 2007 1:07 PM  |
| Pictures                                                                                                    | Holly Johnson RE: Promotion Meeting | Mail Message   | Oct 15, 2007 12:22 PM |
| HARED                                                                                                    | Holly Johnson RE: Promotion Meeting | Mail Message   | Oct 15, 2007 1:10 PM  |
| and the base of the base of th | 📆 Script Events Manager.jsx         | Package        | Aug 28, 2008 2:34 PM  |
| DEVICES                                                                                                    | 🔁 Script Events Manager.jsx         | Package        | Sep 13, 2010 3:49 PM  |
| iDisk                                                                                                    | SessionObject.html                  | HTML document  | Sep 13, 2010 3:38 PM  |
|                                                                                                    | SessionObject.html                  | HTML document  | Aug 28, 2008 1:13 PM  |
|                                                                                                    | 🖬 target_julien.jpg                 | JPEG image     | Sep 13, 2010 3:39 PM  |

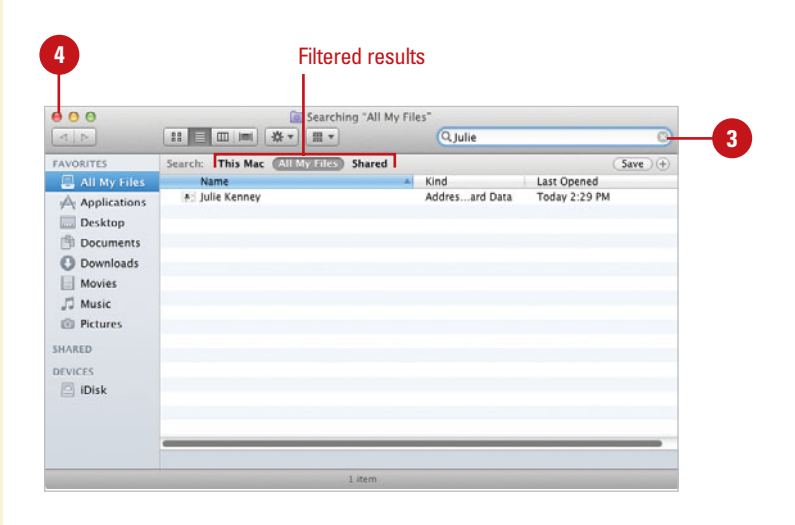

# Change Spotlight Criteria in the Spotlight Window

Press Option+ (B) + Space bar or click **Show All in Finder** on the Spotlight menu to open the Spotlight window.

The Spotlight window opens, displaying the results of your search by category.

If a search is currently in progress, a sprocket icon whirls around in the upper-left corner of the window.

Click the Action button, and then click Show Search Criteria.

The Spotlight items option appears in the first Search pop-up, indicating Spotlight results in the window.

- 3 Click the **Add** (+) button, and then specify the criteria you want.
  - Click the first **Search** pop-up of the second criteria item, and then select or type the search criteria.
    - Select Other on the pop-up to display a complete list of searchable attributes.
- 5 Click the second Search pop-up of the second criteria item, and then select or type more specific search criteria.
- To remove search criteria, click the **Remove** (-) button.
- Click the Action button, and then click Hide Search Criteria.
- 8 To clear or stop a search, click the Close button (x) in the Search field.
- 9 When you're done, click the Close button.

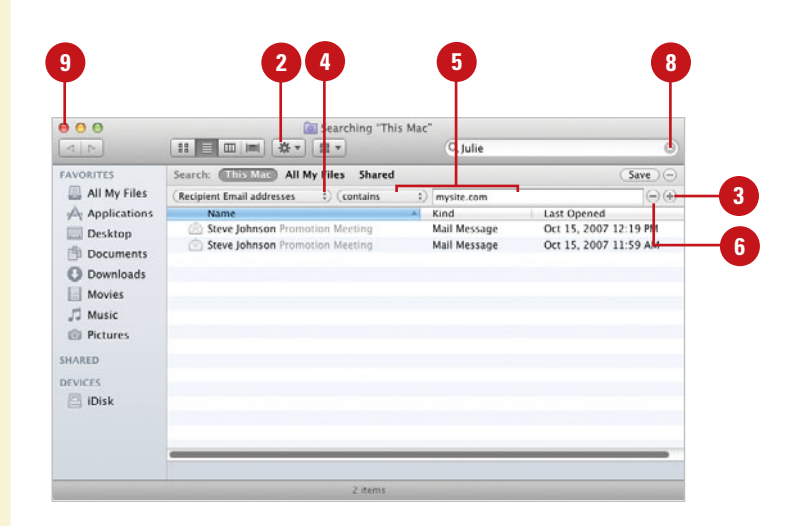

| Attribute            | Description                                          | In Menu |          |
|----------------------|------------------------------------------------------|---------|----------|
| Pixel width          | Width of the document in pixels                      |         |          |
| PostScript name      | PostScript name                                      |         |          |
| Producer             | Producer of this item                                |         |          |
| Projects             | Projects this item is part of                        |         |          |
| Publishers           | Publisher of the document                            |         |          |
| Rating               | User Rating                                          |         |          |
| Raw query            | A raw query predicate to be included with the search |         | Othor    |
| Recipient addresses  | Addresses for recipients of this item                | 0       | Unier    |
| Recipient Email addr | Email addresses for recipients of this item          | ✓       | availab  |
| Recipients           | Recipients of this item                              |         | search   |
| Recording date       | Date the song was recorded                           |         | critoria |
| Red eye              | Whether 'red eye' correction was on or off           |         | untunu   |
| Resolution height    | Resolution height of this image in DPI               |         |          |
|                      | a the site state is and                              | -       |          |

# Grouping and Sorting Spotlight Results

#### **Group and Sort Spotlight Results**

Press Option+ ⊕ ℝ + Space bar or click Show All in Finder on the Spotlight menu to open the Spotlight window, and then perform or narrow a search.

The Spotlight window displays the results of your search by category.

- 2 Click the List View or Cover Flow button on the toolbar to display the search results in list form.
- Click a column header name (default shown) to sort the file and folder in ascending or descending order:
  - Name. List in alphabetical order by element name.
  - Kind. List by kind of item, including applications, documents, or images.
  - Last Opened. List by the date you last opened it.
- To change the view options, click the Action button, click Show View Options, select options, and then click the Close button.
- 5 When you're done, click the **Close** button.

After you perform a search using the Spotlight window, you can use the Arrange By button, Arranged By submenu on the Action menu or the column header button in List or Cover Flow view to group and sort the results of your search to make it easier to find what you're looking for. Clicking on one of the column header buttons—such as Name, Kind, or Last Opened (default options)—in the search result window in either List or Cover Flow view, sorts the files and folders by the type of information listed in the column. If the columns are not organized in the order you want, you can use the mouse to quickly drag a column header to rearrange them.

|              |                                       | Ī               |                       |
|--------------|---------------------------------------|-----------------|-----------------------|
| 00           | Searching "This M                     | ac"             |                       |
| 4 10         |                                       | Q perspection   |                       |
| AVORITES     | Search: This Mac All My Files Shared  |                 | (Save)                |
| All My Files | Name                                  | Kind            | Last Opened           |
| Annications  | Beth Teyler                           | Addresard Data  | Today 2:33 PM         |
|              | * Holly Johnson                       | Addresard Data  | Oct 15, 2007 11:31 AM |
| Desktop      | Perspection, Inc.                     | Addresard Data  | Today 2:34 PM         |
| Documents    | *: Steve Johnson                      | Addresard Data  | Sep 26, 2009 11:36 AM |
| O Downloads  | Steve Johnson                         | Addresard Data  | Sep 26, 2009 11:36 AM |
| Monior       | * Steve Johnson                       | Addresard Data  | Today 2:35 PM         |
| in movies    | Holly Johnson                         | Chat transcript | Oct 14, 2007 1:07 AM  |
| J Music      | 🗋 mbox                                | Document        | Oct 10, 2007 3:13 AM  |
| Pictures     | Web Page.html                         | HTML document   | Oct 11, 2007 10:10 PM |
|              | Conference Call                       | iCal file       | Apr 19, 2010 9:41 AM  |
| HARED        | Cuick Staff Meeting                   | iCal file       | Apr 19, 2010 9:41 AM  |
| EVICES       | Strategic Planning Meeting            | iCal file       | Sep 27, 2010 1:50 PM  |
| IDisk        | Strategic Planning Meeting            | iCal file       | Apr 19, 2010 9:41 AM  |
|              | JP Picture.jpg                        | JPEG image      | Oct 14, 2007 9:08 PM  |
|              | Holly Johnson FW:o for marketing plan | Mail Message    | Oct 15, 2007 12:53 PM |

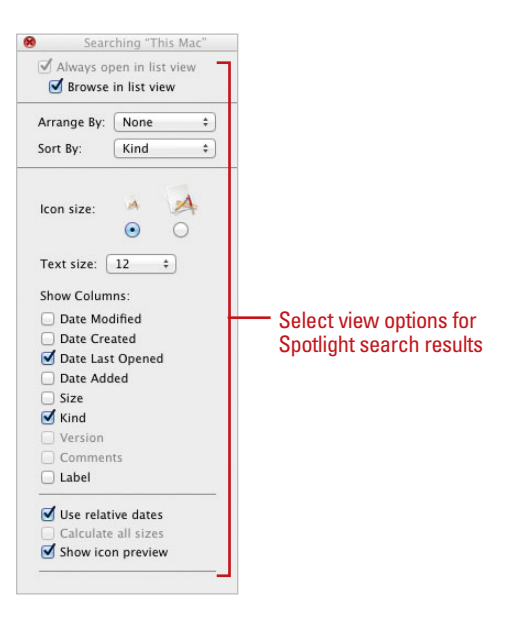

# Working with Spotlight Results

#### Work with Spotlight Results

Press Option+ + Space bar or click Show All in Finder on the Spotlight menu to open the Spotlight window, and then perform or narrow a search.

The Spotlight window displays the results of your search by category.

- Control-click or right-click the item(s) you want, and then click the option you want:
- Open. Opens the selected item(s).
- Open With. Opens the selected item(s) with a specified application. Point to Open With, and then select an available application.
- Open Enclosing Folder. Displays the selected item(s) in a Finder window.
- Get Info. Opens the Get Info dialog box with basic file information for the selected item(s).
- Quick Look. View the contents of a file or folder without opening it.
- When you're done, click the **Close** button.

After you perform a search using the Spotlight window, you can Control-click an item to display a shortcut menu and get more information about an item in the Spotlight results. When you Control-click an item, the shortcut menu allows you to open the item, get information about the item from the Get Info dialog box, locate the item in the Finder, display a slide show for graphic items, or create an e-mail with attachments using Mail.

| 00           |                  | 🔯 Searching "This Mac                  |      |             |                       |  |
|--------------|------------------|----------------------------------------|------|-------------|-----------------------|--|
|              |                  | <b>☆</b> ▼ <b>Ⅲ</b> ▼                  | 0    | perspection |                       |  |
| FAVORITES    | Search: (This Ma | All My Files Shared                    |      |             | Save                  |  |
| All My Files | Name             |                                        | Kind |             | Last Opened           |  |
| Annications  | A: Beth Teyler   | Open                                   |      | sard Data   | Today 2:33 PM         |  |
|              | Holly Johnso     | Open With                              |      | sard Data   | Oct 15, 2007 11:31 AM |  |
| Desktop      | *: Perspection,  | Open Enclosing Folder                  |      | sard Data   | Today 2:34 PM         |  |
| Documents    | * Steve Johnso   | open enclosing router                  |      | sard Data   | Sep 26, 2009 11:36 AM |  |
| C Downloads  | *: Steve Johnso  | Move to Trash                          |      | sard Data   | Sep 26, 2009 11:36 AM |  |
| Maujar       | Steve Johnso     | Catlata                                |      | sard Data   | Today 2:35 PM         |  |
| Movies       | Holly Johnso     | Make Alias<br>Quick Look "Beth Teyler" |      | ranscript   | Oct 14, 2007 1:07 AM  |  |
| J Music      | mbox             |                                        |      | nent        | Oct 10, 2007 3:13 AM  |  |
| Pictures     | Web Page.ht      |                                        |      | document    | Oct 11, 2007 10:10 PM |  |
|              | Conference (     |                                        |      | le          | Apr 19, 2010 9:41 AM  |  |
| SHARED       | Quick Staff N    | Copy "Beth Teyler"                     |      | le          | Apr 19, 2010 9:41 AM  |  |
| DEVICES      | Strategic Pla    |                                        |      | le          | Sep 27, 2010 1:50 PM  |  |
| Disk 🖾       | Strategic Pla    | Show View Options                      |      | le          | Apr 19, 2010 9:41 AM  |  |
|              | JP Picture.jpg   | Label                                  |      | mage        | Oct 14, 2007 9:08 PM  |  |
|              | Holly Johnso     | Label:                                 |      | lessage     | Oct 15, 2007 12:53 PM |  |
|              | Come tabasa      | ×                                      |      | ******      | Pet 11 3007 13.41 844 |  |

## Setting Spotlight Preferences

#### Set Spotlight Search Results Preferences

Click the System Preferences icon in the Dock, and then click the Spotlight icon.

**TIMESAVER** Click Spotlight preferences at the bottom of the Spotlight menu (after you've started a search).

2 Click the **Search Results** tab.

- 3 Select the check boxes you want to include in the search results or clear the check boxes you don't want to include in the search results.
- 4 To change the order to the search results categories, drag the categories to the location you want.
- 5 Click the **Close** button.

#### **Did You Know?**

You can use Spotlight everywhere (almost). The Spotlight Search field is also available in the Finder, Mail, System Preferences, and Open and Save dialogs to name a few. You can change Spotlight preferences to customize the way you use Spotlight. You can specify the categories, such as Applications, Documents, Folders, and so on, you want or don't want to include in a Spotlight search. In addition, you can change the order of the categories to prioritize the way the results appears. If you prefer different shortcut keys to display the Spotlight menu or open the Spotlight window, you can change them. When Spotlight performs a search, it looks every where on your computer (except for someone else's Home folder). If you want to keep certain disks, partitions, or folders private, you can add them to your privacy settings in Spotlight preferences. When you add an item to the privacy list, Spotlight removes them from the Spotlight index.

| ow Al           | Spotlight                                                                                                    |
|-----------------|----------------------------------------------------------------------------------------------------|
| Spotl<br>at the | ight helps you quickly find things on your computer. Spotlight is located<br>a top right corner of the screen.<br>Search Results Privacy |
| Drag<br>Only s  | categories to change the order in which results appear.                                                                                  |
| 1               | Applications                                                                                                    |
| 2               | System Preferences                                                                                                    |
| 3               | 🗹 🛅 Documents                                                                                                    |
| 4               | 🗹 🧰 Folders                                                                                                    |
| 5               | 🗹 慮 Messages & Chats                                                                                                    |
| 6               | 🗹 📔 Contacts                                                                                                    |
| 7               | 🗹 📩 Events & To Dos                                                                                                    |
| 8               | 🗹 📷 Images                                                                                                    |
| 9               | PDF Documents                                                                                                    |
| 10              | 🗹 📀 Webpages                                                                                                    |
| 11              | Music                                                                                                    |
| 12              | Movies                                                                                                    |
| 13              | A rolls                                                                                                    |
| 14              | V - Presentations                                                                                                    |
| 13              | Spreausneets                                                                                                    |

#### For Your Information

#### **Selecting the Default Search Location**

You can specify the default search location for Spotlight. Click the Finder menu, click Preferences, click Advanced, click the When performing a search pop-up, then click Search This Mac, Search the Current Folder, or Use the Previous Search Scope.

#### Set Spotlight Privacy Preferences

- 1 Click the System Preferences icon in the Dock, and then click the Spotlight icon.
- 2 Click the **Privacy** tab.
- 3 Drag the items (disks, partitions, or folders) to the list of nonsearchable items from the desktop, or click the Add (+) button, navigate to the item, and then click Choose.
- 4 To delete an item, click the item, and then press Delete or click the Remove (-) button.

5 Click the **Close** button.

#### Set Keyboard Shortcuts for Spotlight

- Click the System Preferences icon in the Dock, and then click the Spotlight icon.
- 2 Select the Spotlight menu keyboard shortcut check box, click the list arrow, and then select the shortcut you want.
- 3 Select the **Spotlight window keyboard shortcut** check box, click the list arrow, and then select the shortcut you want.
  - Click the **Close** button.

|         | _                   | Spotligh                | it.                |                    |    |   |
|---------|---------------------|-------------------------|--------------------|--------------------|----|---|
| Show Al |                     |                         |                    | Q                  |    |   |
| Spot    | aht helps vou au    | ickly find things o     | n vour computer    | Spotlight is locat | ed |   |
| at the  | top right corner    | of the screen.          |                    |                    |    |   |
|         |                     | Search Results          | Privacy            |                    |    |   |
|         |                     |                         |                    |                    |    |   |
| Preve   | nt Spotlight from   | searching these lo      | ocations:          |                    |    |   |
| Click   | he Add button, or d | rag a folder or disk in | to the list below. |                    | 1  |   |
| i 1     | ublic               |                         |                    |                    |    |   |
|         |                     |                         |                    |                    |    |   |
|         |                     |                         |                    |                    |    |   |
|         |                     |                         |                    |                    |    |   |
|         |                     |                         |                    |                    |    | _ |
|         |                     |                         |                    |                    |    | ? |
|         |                     |                         |                    |                    |    |   |
|         |                     |                         |                    |                    |    |   |
|         |                     |                         |                    |                    |    |   |
|         |                     |                         |                    |                    |    |   |
|         |                     |                         |                    |                    |    |   |
|         |                     |                         |                    |                    |    | - |
|         |                     |                         |                    |                    |    |   |

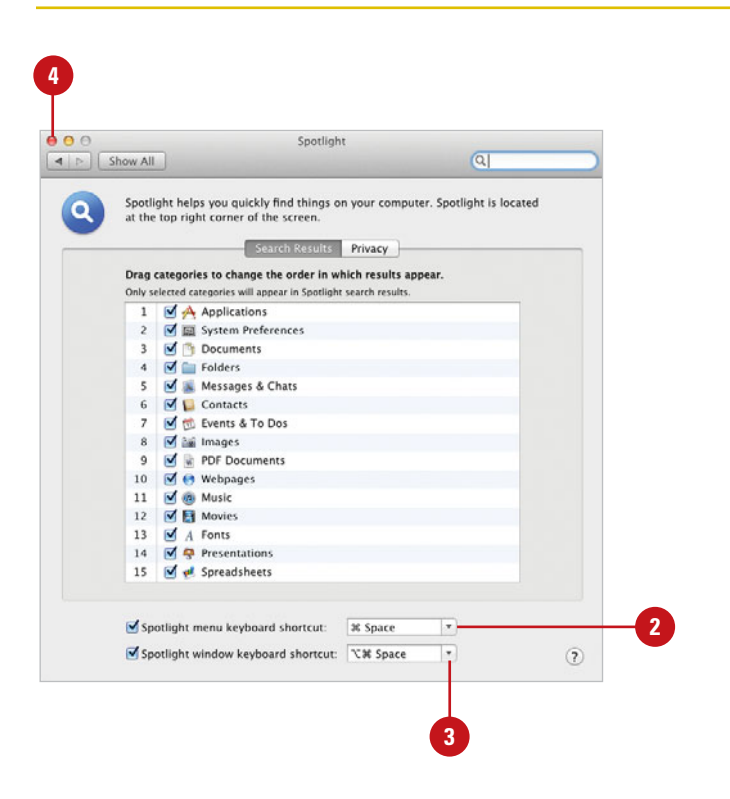

## Searching for Files Using the Find Window

#### Search for Files Using the Find Window

- 1 Open a Finder window.
- Click the File menu, and then click Find.
  - **TIMESAVER** *Press* **B**+*F* to open the Find window.
- In the Search field, type the text in which you want to search.
- On the Search menu, select a suggestion, such as Filename contains "text" to narrow the search as desired. (New!)
- 5 Click the button with the search location you want:
  - This Mac. Searches all the disks on your computer.
  - All My Files. Searches your Home folder.
  - Server, Volume or Folder Name. Searches only the currently opened server, volume, or folder. The item name appears in quotes in the Search bar.
  - Shared. Searches shared folders on disks and computer.
  - To change the search, click the drop-down button, and then click **Filename** or **Everything**.

Spotlight provides a quick and easy way to search for files, but if you need to perform a more specific search, the Find window can help you search for what you need. The Find window lets you specify where and how you want to search—This Mac, All My Files or "folder or disk name," or Shared—with either file contents or name and make relevant suggestions as you type (**New!**). You can narrow your search by selecting or typing a specific list of criteria—such as name, location, size, or kind—available in the Find window. For example, you can search for all graphic files with the *.jpg* extension you created last month that contain *web.* After you complete a search, a separate results window opens. Unlike the Spotlight, you can change the criteria and perform a new search, and then compare the results.

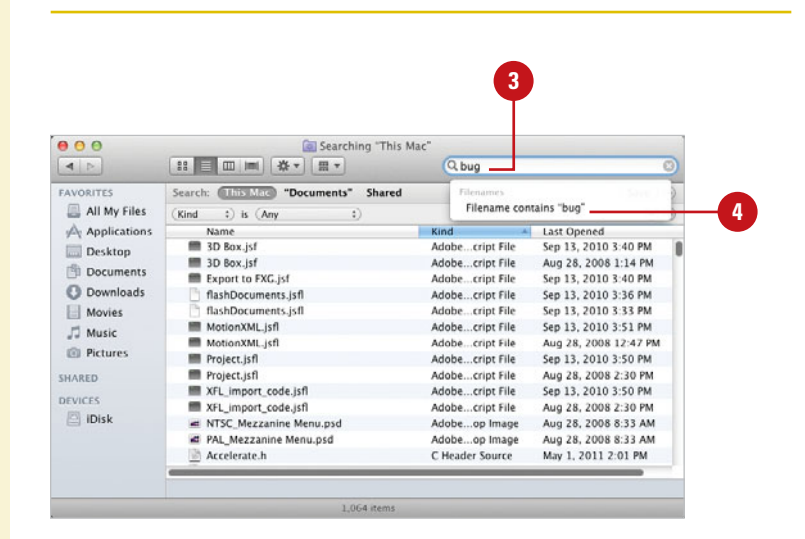

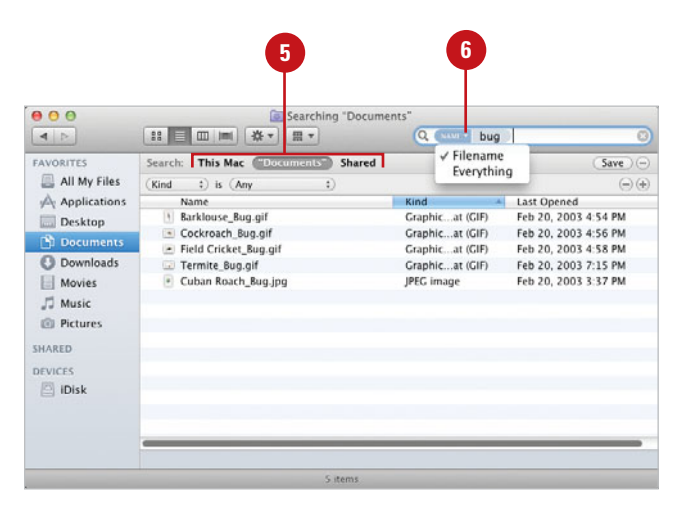

# Narrow Search for Files Using the Find Window

- Click the File menu, and then click Find.
- In the Search field, type the text in which you want to perform an initial search.
- Click the first Search pop-up, and then select or type the search criteria; options vary depending on the criteria.
  - Kind. Finds files that are or aren't a certain kind.
  - Last Opened Date. Finds files that you last opened.
  - Last Modified Date. Finds files according to the date modified.
  - Created Date. Finds files according to the date created.
  - Name. Finds all or part of a file name (capitalization doesn't matter); select another option, such as Contains, Starts With, Ends With, or Is.
  - Contents. Finds words inside your file; handy if you don't remember the name.
  - Other. Finds files based on other selected attributes.
- Click the second Search pop-up, and then select or type more specific search criteria.
- 5 To add search criteria, click the Add (+) button, and then specify the criteria you want.
- <sup>6</sup> To remove search criteria, click the **Remove** (-) button.

The search results appear in the window.

7 To pause or stop a search in progress, click the **X** button.

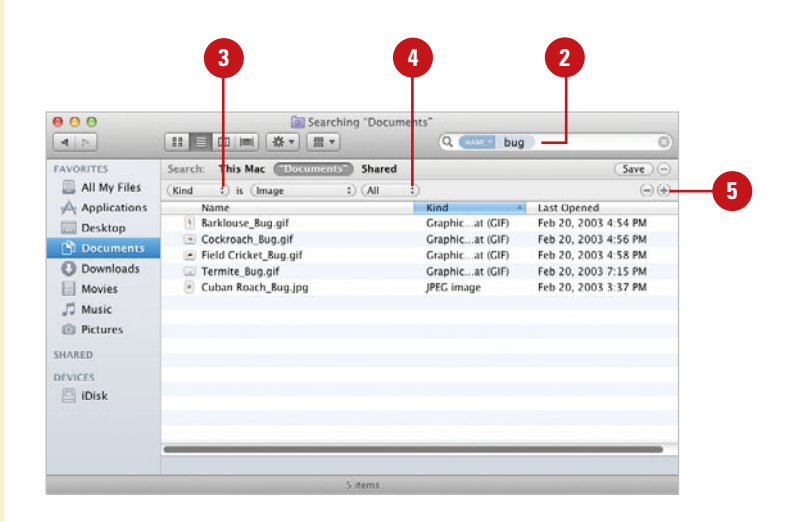

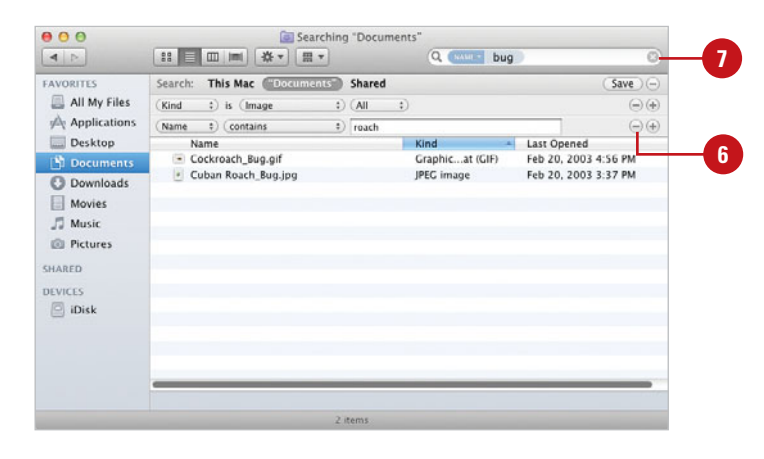

#### For Your Information

#### **Setting a Search Location Preference**

In the Finder Preferences dialog, you can specify a search location preference. You can select any of the following options: Search This Mac, Search the Current Folder, or Use the Previous Search Scope. Click the Finder menu, click Preferences, click Advanced, click the When performing a search pop-up, and then select the option you want.

## Searching for Hard to Find Information

#### Search for Hard to Find Information

In the Finder, click the **File** menu, and then click **Find**.

**TIMESAVER** Press **H** + F to open the Find window.

- You can also use the Search field located in every Finder window.
- In the Search field, type the text in which you want to search.
- 3 To display only matches with filename, select Filename contains "text" on the Search menu.
- 4 At the top of the window, click the button with the search location you want: This Mac, All My files or "folder or disk name," or Shared.
- 5 Click the first **Search** pop-up, and then click **Other**.
- <sup>6</sup> Select the search attribute you want to find.

7) Click **OK**.

In addition to searching for typical information, such as name, location, size, or kind, you can also search for file specific metadata, such as visibility (visible files, not hidden one used by Mac OS X), duration, dimensions, pixel height and width, device make, and layers. There are over 115 different metadata search attributes from which to choose. For example, you can select search attributes to find visible files (not hidden ones used by Mac OS X), the duration of music and movies, the dimensions of graphics or PDF documents, the device used to acquire a document, and the names of layers in Photoshop.

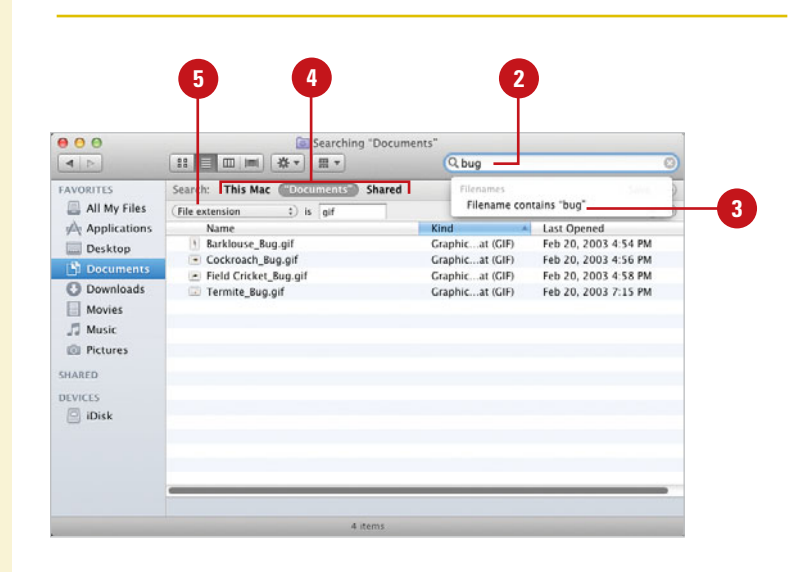

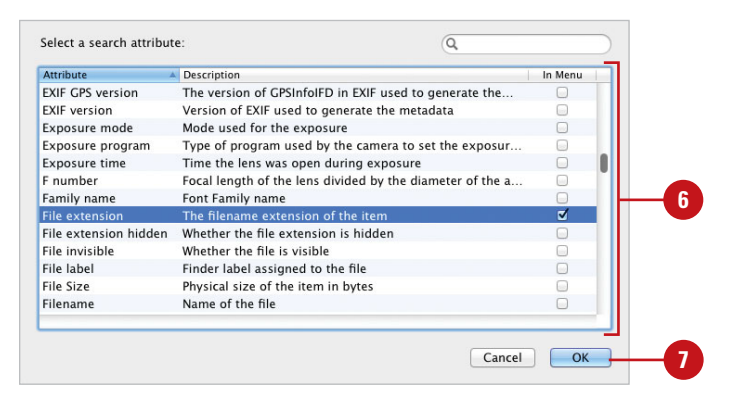

# Working with Find Window Results

#### Work with Find Window Results

After you perform a search with the Find window, you can use the following options to work with the results:

- Find the location of a file. Click a file to display the location in the Path bar at bottom of the window.
- Open the location of a file. Click the File menu, and then click Open Enclosed Folder.
- Open a file. Double-click the file icon.
- Move or delete a file. Drag the file to a new location or the Trash.
- Rename a file. Click its name, select the text, and then type a new name.
- Copy a file. Use the Copy and Paste commands on the Edit menu.
- Get file information. Click the File menu, and then click Get Info. Add criteria to Spotlight Comments for use in Spotlight searches.
- Sort the result by category. Click the column header.
- Start a new search. Change the text in the Search field, or click the Close (x) button in the Search field and type a new search.
- Close the search. Click the Close button or press <a href="mailto:search">button</a> <a href="mailto:search">search</a>. Click the Close

After you perform a search with the Find window, you can perform a variety of file management operations directly with the Find window results, which are similar to the ones you can perform in the Finder. For example, you can get file information, and move, copy, rename, or delete a file directly in the search results window. In addition, you can display the location of a file in the search results window, and then open its folder location or open the file.

| 0            | Searching "Docun                    | nents"           |                      |
|--------------|-------------------------------------|------------------|----------------------|
|              |                                     | Q                |                      |
| RITES        | Search: This Mac Continuants Shared |                  | (Save) (-)           |
| All My Files | (File extension 3) is gif           |                  |                      |
| Applications | Name                                | Kind             | Last Opened          |
| Desktop      | Termite_8ug.gif                     | Graphic at (GIF) | Feb 20, 2003 7:15 PM |
| Documents    | Field Cricket_Bug.gif               | Graphicat (GIF)  | Feb 20, 2003 4:58 PM |
| Documents    | Cockroach_Bug.gif                   | Graphicat (GIF)  | Feb 20, 2003 4:56 PM |
| Downloads    | Barklouse_Bug.gif                   | Graphicat (GIF)  | Feb 20, 2003 4:54 PM |
| Movies       |                                     |                  |                      |
| Music        |                                     |                  |                      |
| Pictures     |                                     |                  |                      |
|              |                                     |                  |                      |
| D            |                                     |                  |                      |
| ES           |                                     |                  |                      |
| Disk         |                                     |                  |                      |
|              |                                     |                  |                      |
|              |                                     |                  |                      |

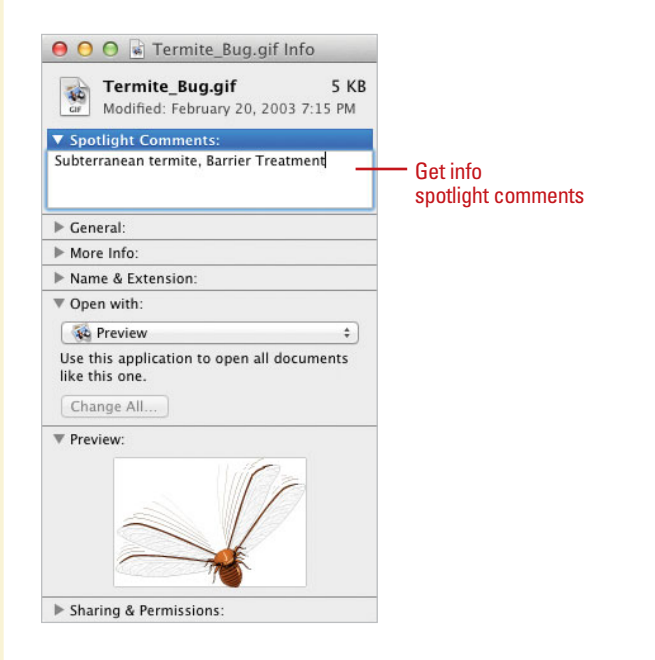

## Creating and Using Smart Folders

#### **Create and Use a Smart Folder**

- 1 Click the File menu, and then click New Smart Folder.
- 2 Use the Add (+) button to specify the search criteria you want to save as a Smart folder.
- 3 Click the **Save** button.
- 4 Type a name for the Smart folder.
- 5 Specify the location where you want to save the Smart folder.

The default location is the Saved Searches folder.

- 6 Select or clear the Add To Sidebar check box to either add or not add the Smart folder to the sidebar.
- 7 Click Save.
- To use a Smart folder, click the Smart folder icon on the Sidebar, or navigate to the Saved Searches folder, and then double-click it.
  - The Saved Searches folder is located in the Library folder, which is located in the Home folder.

#### **Did You Know?**

**You can open a recent item.** Click the Apple menu, point to Recent Items, and then click the recently used document you want to open.

A Smart folder is a self-updating folder that performs a search based on the search criteria you set and save in the Search dialog box. You can create a Smart folder by specifying a search in the Search dialog box and then saving it as a saved search. For example, if you set up a search for *Last Opened* and *This week*, and saved it as a Smart folder. In the Sidebar, you can click the Smart folder to perform the smart search, or Control-click it and click Show Search Criteria to edit it.

| Save -       |
|--------------|
| Save -       |
| (-)(+)       |
|              |
| pened        |
| 2003 1:40 PM |
| 2003 1:40 PM |
| 2003 1:39 PM |
|              |
|              |
|              |
|              |
|              |
|              |
|              |
|              |
|              |
|              |
|              |
|              |

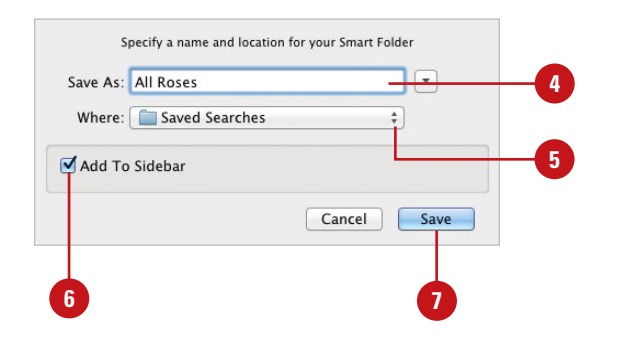

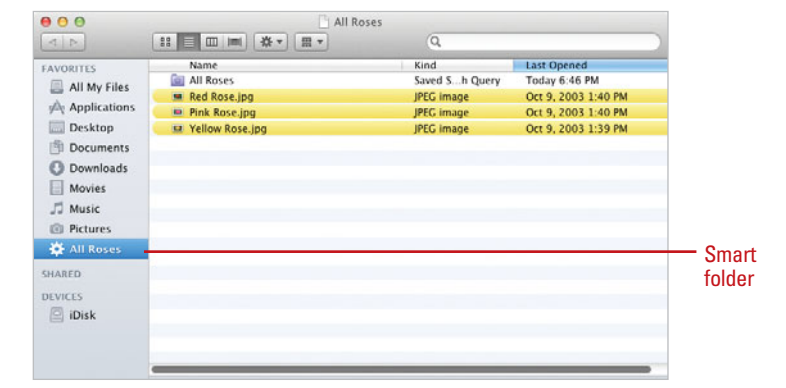

#### **Edit a Smart Folder**

- Navigate to the Smart folder you want to edit; you can click Smart folder in the Sidebar to select to display it.
- 2 Click the Action menu, and then click Show Search Criteria.
- Change the search criteria you want to modify.
- 4 Click Save.
- 5 Click the Action menu, and then click Hide Search Criteria.

#### **Did You Know?**

Where's the Smart folder? The Smart folder is located in the Saved Searches folder in the Library folder, which is located in the Home folder.

**You can delete a Smart folder.** Controlclick the smart folder in the Sidebar, click Open Enclosing folder, and then drag the Smart folder you want to delete to the Trash icon.

You can remove a Smart folder from the Sidebar. Control-click the smart folder in the Sidebar, and then click Remove from Sidebar. The folder is removed from the sidebar, however it remains in the Save Searches folder.

You can add a Smart folder or other folder to the Sidebar. Select the folder in a Finder window or desktop, click the File menu, and then click Add To Sidebar.

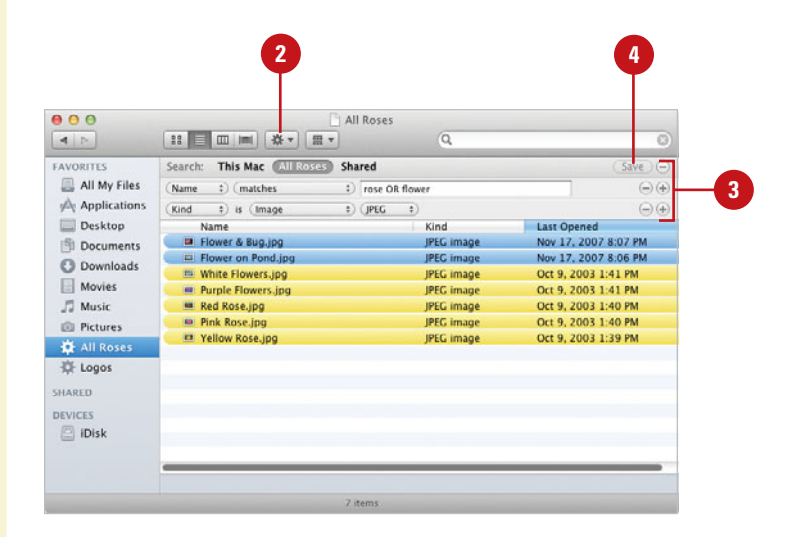

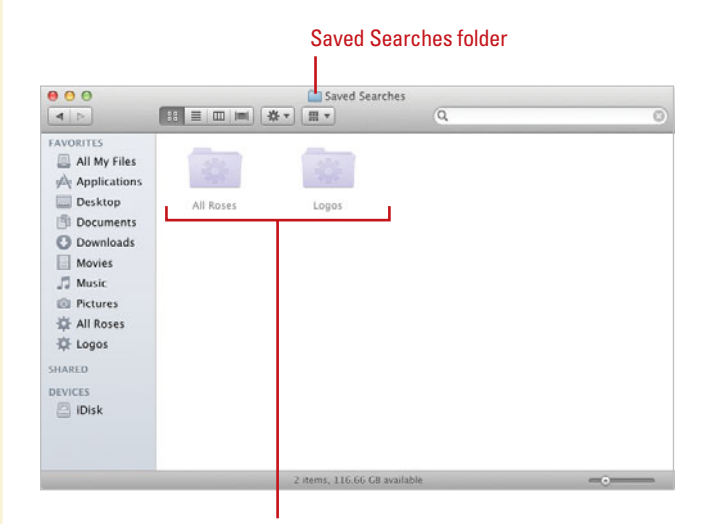

Items grayed out, not accessible. Drag to trash to delete.

# Getting Help While You Work

#### **Browse for Help Information**

- In the Finder, or any other application, click the Help menu, and then click Help Center or <application name> Help.
- 2 To select another Help, click the Help for all your apps link, and then click a help library.
- Click a link in the Help window until you find the topic with the information you're looking for.
- 4 Use the Help toolbar to navigation help topics:
  - Click the Back and Forward button to view previously viewed topics.
  - Click the Action button to change text size, find and highlight text on current page, or print current topic.
  - Click the Home button to return to the first page of the help.
  - Click the Add Bookmark button to add the current help topic to bookmarks. Click Bookmarks button to display the bookmark list to open, remove or email.
- Click the **Close** button to quit Help.

When you have a question about how to do something in Mac OS X, you can usually find the answer with several clicks of your mouse. Mac OS X Help is a resource of information to help you use Mac OS X. The Mac OS X Help Center is like an online book with a table of contents, complete with a search feature, and additional links to the Internet to make finding information a little bit easier. You can access help from the Help menu in the Finder as well as many other Mac OS X applications, such as Safari and iChat; you can even switch between the different help libraries using the Home button. If you see the Help button (question mark) in a window or dialog, you can click it to get feature related help. If you have an Internet connection, Help retrieves online updates to Mac OS X Help content as necessary. For additional help and support information, visit the Apple Web site at *www.apple.com*.

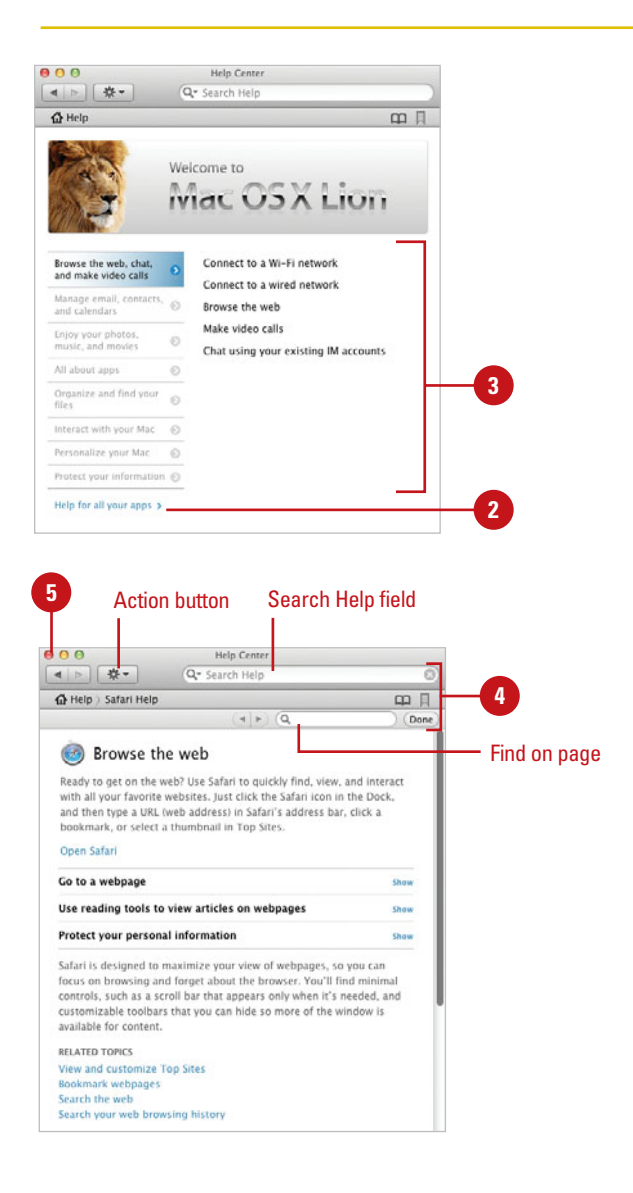

#### **Search for Help Information**

- In the Finder, or any other application, click the Help menu, and then click Help Center or <application name> Help.
- Click the magnifying glass in the Search field, and then click Include Product Support Results to check or uncheck it.
- 3 Click in the Search field.

**TIMESAVER** *Press the Tab key to quickly go to the Search field.* 

4 Type the words you want to find in the help topics, and then press Return.

> A list of matches appears with a Relevance column ranking the results by percentage.

- 5 Double-click the topic you want to read in the search results list.
- 6 Use the navigation buttons (Back and Forward) on the Help toolbar to move between help topics.

Click the Close button to quit Help.

#### **Did You Know?**

You can start a new search in a new window. Click the File menu, click New, and then perform a new search.

**You can print a help topic.** Display the help topic in the Help window, click the Action button on the Help toolbar, click Print, and then click Print again.

**You can change the size of Help text.** Click the Action button on the Help toolbar, click Make Text Smaller or Make Text Bigger.

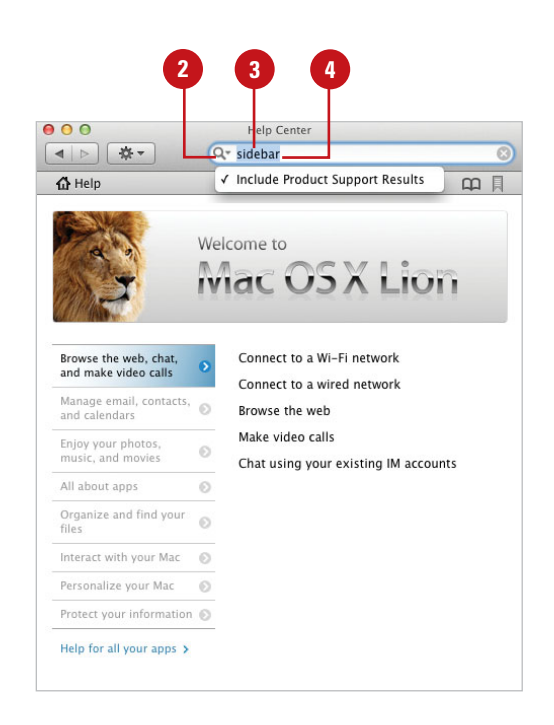

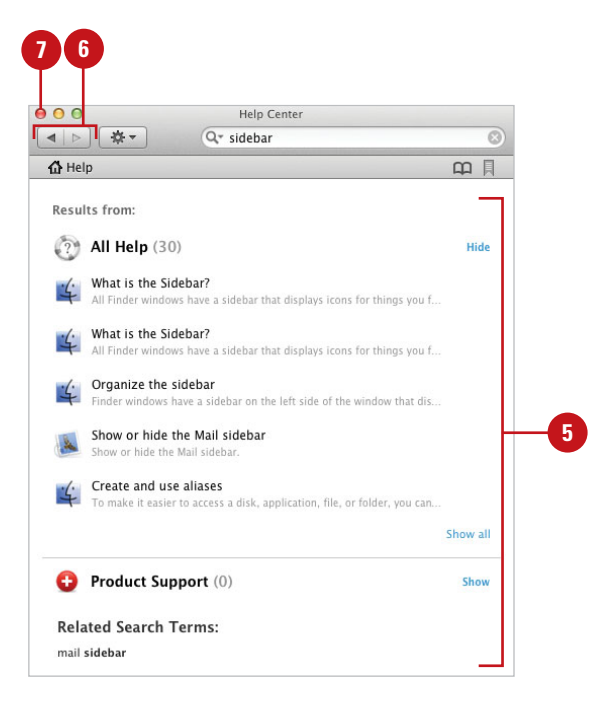

# Getting Help Using Spotlight

**Get Help Using Spotlight** 

1 Click the **Help** menu.

In the Spotlight Search field, start to type what you want to find. To find a specific phrase, place quotes around it. For example, "Preferences"

As you type, a menu begins to display a list of everything Spotlight can find in Help to match what you've typed so far. As you continue to type, the list changes.

On the Help menu, select one of the following options:

- Display a Help Topic. Click the Help topic item or use the arrow keys to scroll down the list, and then press Return to open the Help window.
- Show All Help Results. Click Show All Help Results to display the search results for help topics, and then doubleclick the topic you want to open the Help window.
- Display a Menu Item. Point to the Menu item name to display a blue arrow pointing to the location of the menu item.
- Click the Close button to quit Help.

In addition to using Spotlight to find files and other information on your computer, you can also use Spotlight to quickly find help information. When you click the Help menu, the Spotlight Search field appears at the top, where you can type the help information you want to find and display. You can access help from the Help menu in the Finder as well as many other Mac OS X applications, such as Safari and iChat. When you select a help topic from the Help menu, the Help window appears displaying the topic. If you want to display all the related help topics, click Show All Help Results. A complete search results appears, where you can double-click a topic to display it. If available, menu items appear on the Help menu, where you can select it to display an blue arrow pointing to the location of the menu.

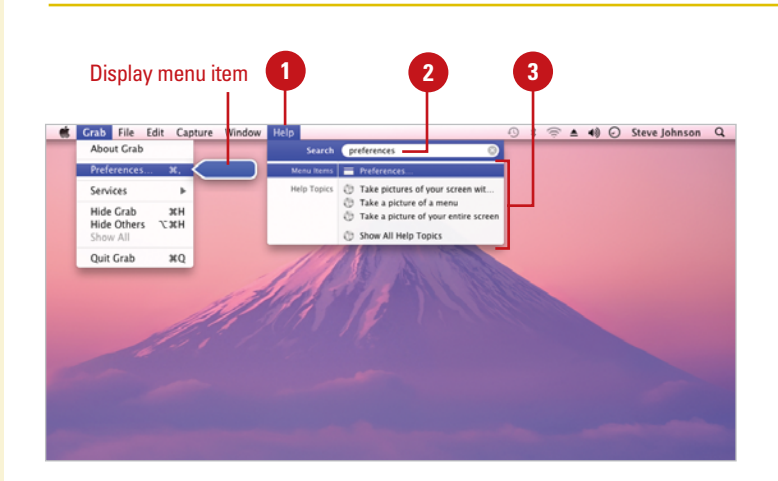

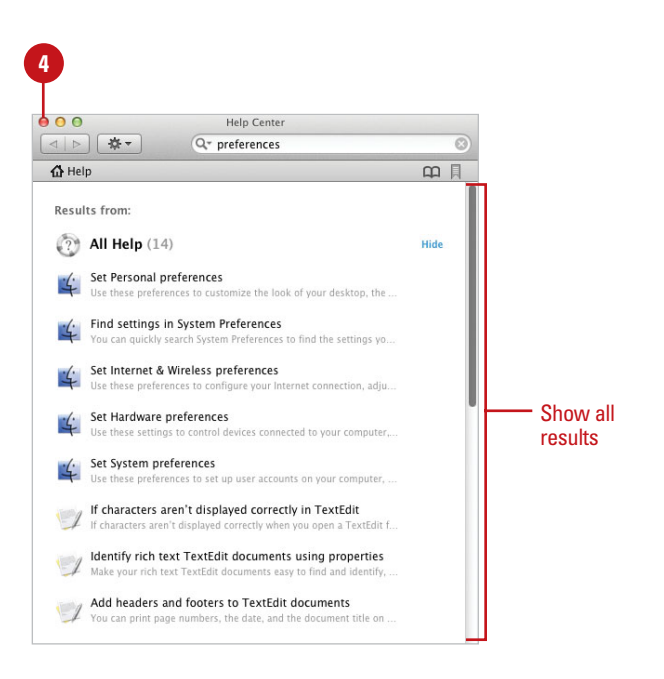

# Index

#### A

Abstract Background, 100 Access Control Lists (ACLs), 478 accounts, See also Mail iChat accounts, creating, 290-291 Acrobat Reader, See also PDF files downloading, 209 actions. See Automator ActionScripting, 507 activating/deactivating fonts, 155 loain window, 387 windows, 12-13 activities preferences, setting, 122-123 Activity Monitor, 444-445 Address Book, 127, 131. archiving data, 141 Bluetooth with, 412 creating, 140-141 Dashboard displaying, 158-159 Directory for sharing information, 145 editing contact information, 142-143 faxes, addressing, 214 iChat buddies from, 296 images, adding, 142 iPhoto pictures from, 142 managing contacts, 144 MobileMe Address Book, 355 pictures to contacts, adding, 142 printing from, 143 Safari Bookmarks bar, adding to, 238-239 sending e-mail from, 266-267 sharing, 144-145 Smart Addresses, using, 266 Spotlight searches, keywords for, 57 subscribing to, 145 vCards, 141, 144-145

Administrator, 386 file permissions, setting, 390 master password, restoring, 398-399 Safari preferences, setting, 253 in Simple Finder, 92 Adobe Acrobat. See also PDF files downloading, 209 AIM, iChat with, 289, 291 with Address Book, 142-143 AirDrop sending files wirelessly, 421 AirPort. See also Wi-Fi Admin Utility, 430 configuring connection, 218 desktop icon, 5 iChat with, 308 with Mac for Windows, 465, 472 making Internet connection with, 224 multiple connections with, 219 network port configuration for, 223 printers, sharing, 202-203 setting up, 222 AirPort Extreme Base Station, 481 alerts changing sounds, 112 forms, sending nonsecure, 243 iChat notification alerts, 312 speaking voice for, 116 Alex default speaking voice, setting, 116 interface options, setting, 117 for VoiceOver, 120 aliases, 75, 395 creating, 88-89 alignment of document text, 178 of e-mail message text, 269 of tables, 185

All My Files, 28-29 AND operator, searching with, 57 animated GIFs creating, 297 movies as animated GIFs, exporting, 335 anti-aliasing, 98-99 Anywhere mode, 168 AOL and iChat, 217, 289-290 setting up accounts, 258 appearance (general) options, changing, 98-99 Apple sending diagnostic & usage data to, 397 Apple Account number for iTunes Music Store, 320 Apple Background, 100 Apple Developer Connection Web site, 162 Apple Events, sharing, 405 Apple Hardware Test, 450 Apple ID password, changing, 398-399 Apple Magic Mouse, 6, 33, 132 Dashboard preferences, changing, 157 with Mac for Windows, 472 Apple Remote, 465. iPod Hi-Fi, 315 with Mac for Windows, 465, 472 AppleScripts, 131 with Automator, 512 basics of, 507 displaving Script menu, 508 example Scripts folder, opening, 509 opening from Scripts menu, 511 ready-make AppleScripts, using, 508-509 recording, 510 Script Assistant, 508, 510-511 templates, starting new, 510 writing, 510 AppleTalk printers, installing, 198-199 applications, 1, 127. See also aliases; thirdparty applications different program, opening documents with, 29 full-screen, using, 135 icons, 10 Info window, information in, 50-51 installing third-party applications, 129a launching, 132

list of, 131 nonresponding, guitting, 138 opening, 134 auittina, 138 showing/hiding, 136 Spotlight searches, keywords for, 57 switching between, 136-137 System Information, viewing system information with, 447 Application Services, using, 436 Applications folder, 26-27 App Store, 131 Apple Push Notification, 128 buy and download apps, 128-129 install apps, 128-129 using with Launchpad, 132 archiving. See also backing up Address Book data, 141 Create Archive command, 435 e-mail, 281 **ARPANET** (Advanced Research Projects Agency Network), 217 Arrange By button and menu, 32 arrows in dialogs, 9 Assist Me, help with, 407 attachments deleting from e-mail, 277 iCal calendar event attachments, working with, 372 with instant messages, 303 in replies to e-mail, 275 saving files, 277 sending files as, 276 Spotlight results as, 63 viewing, 276-277 audio chats. See iChat audio MIDI devices, configuring, 462-463 authentication preferences for Bluetooth, 415 AutoFill for Safari forms, 242 Automator, 131, 491 Action list, 492, 494 actions, 491 adding, 500 recording actions, 502 variables to action, adding, 501 AppleScripts with, 512 Description view, 493, 494

example workflow modifvina, 499 openina, 497 working with, 498 existing workflow, opening, 496 input and output, controlling, 499 introduction to, 492-493 Library pane, 492, 494 modifying example workflow, 499 plug-ins with, 499, 506 printing workflow, 505 recording actions, 502 running and saving workflows, 504-505 Search box, 493, 494 starting, 495 stopping workflow, 504 toolbars, 492, 494 customizina, 505 Variable list, 492-493, 494 variables to action, adding, 501 Watch Me Do action, 502 window, parts of, 492-494 Workflow log and panes, 493, 494 Workflow variable list, 493, 494 working with workflows, 503 autosaving TextEdit preferences, 194 Auto Save, 152 duplicating document, 152 locking/unlocking documents, 152 reverting to last saved, 152 using with Automator, 505 Preview, 150-151 TextEdit, 190-191

#### В

Back button on toolbar, 17 backdrops in Photo Booth, 335 backgrounds desktop backgrounds, selecting, 100 in e-mail message text, 269 iChat window background, changing, 311 backing up, 477. *See also* archiving; disk image; Time Machine on CDs or DVDs, 490 compressed files and folders, 435 e-mail, 281

formatting, backups prior to, 438 iCal calendar, 373 to iDisk, 479 iTunes library, 331 MobileMe, backing up files, 362-363 Back to My Mac, accessing computer with, 420 baseline for characters, changing, 182 BBEdit, 436 BinHex format, 251 birthday calendars, 371 Address Book, 142-143 blocking e-mail, 284-285 iChat buddies, 302 pop-up windows, 255 Bluetooth Application Services with, 436 desktop icon, 5 with Mac for Windows, 465, 472-473 making Internet connection with, 224 moving items with, 414 Passkey with, 413 preferences, setting, 415 printers, installing, 199 setting up network, 412-413 sharing, 405 boldfacing document text, 178 e-mail message text, 269 fonts, 155 Bonjour, 289 list of Web sites, viewing, 238 printers installing, 198-199 sharing, 202-203 problems with, 308 saving chats, 311 starting messaging, 309 turning on, 308 bookmarks. See also Safari with DVD Player, 337 Bookmarks Library. See Safari Boolean operators with Spotlight search, 57 Boot Camp Assistant, 110, 465. See also Mac for Windows installing Windows on Mac, 468-469 preparing Mac for Windows, 466-467

Boot Camp Assistant (continued) removing Windows with, 474-475 upgrading from beta, 467 BOOTP (boot protocol), 221 borders for table cells, 185 bouncing e-mail, 284-285 Braille, VoiceOver supporting, 120, 123 brightness on monitor, changing, 456 broadband connection. See cable modems browsers. See Web browsers buddies. See iChat bulleted lists, 184 in e-mail message text, 269 burning, See CDs: DVDs Business, Dashboard displaying, 158-159 .bzip files, opening, 434

#### C

cable modems, 218 Ethernet with, 221 firewalls for, 409 sharing connection, 408 cache for e-mail, 260 Safari cache, emptying, 236 calculations. See also Calculator Calculator, 131 conversions, performing, 146-147 Dashboard displaying, 158-159 working with, 146 CalDAV setting up accounts, 258 workplace calendar server, 374-375 CardDAV Address Book, 144-145 setting up accounts, 258 calendars. See iCal cards. See also vCards case-sensitivity for finding/replacing text, 176 of passwords, 3 CD-ROMs, 27 CD-Rs, 27 CD-RWs, 27, 52 CDs. See also iTunes adding/removing files/folders from, 53 backing up files on, burning, 490

creating, 53 disk image, burning from, 488 erasing, 329 music CDs, burning, 330 preparing to burn, 52 Sidebar, burning disk with, 16 start settings, changing, 111 System Information, viewing information with, 447 uneven CDs, loading, 27 Cellos voice, 116 cell phones. Bluetooth preferences, setting, 415 iPhones with iTunes, 327 cells in tables, 184-185 center-alignment of document text, 178 of tables, 184 change of address notification, 140 characters baseline, changing, 182 for file names, 42 spacing, changing, 182 special characters, inserting, 188 check boxes in dialogs, 9 check marks in menus, 7 Chess. 127, 139 children. See parental controls Chinese handwriting, 169 cleaning up files and folders set by clean up, 33 Icons view, items in, 32-33 clicking with mouse, 6 Clipboard document text on, 166-167 Web page text, copying, 249 Close button for windows, 12 closed captioning in QuickTime Player, 339 closing dialog options, 9 documents, 191 windows, 12-13 CloudApp. See also iCloud CloudApp menu, 344-345 drops, working with, 347 introduction, 343 joining, sign in, 344-345 preferences, 349

raindrops, 348 sharing files, 346-347 sian out, 345 uploading, picture, 189 Web App, using, 350-351 collating print output, 206 color labels for files and folders, 40-41 for Find window searches, 67 names, changing, 41 Color Picker, selecting with, 459 colors. See also ColorSvnc Color Picker, selecting with, 459 Digital Color meter, using, 458 for document text, 178 with DVD Plaver, 337 for e-mail message text, 269 for fonts, 155 highlight colors, changing, 98 for iChat chats, 310 for instant message text, 300-301 monitor options, 456 palettes, selecting, 459-460 printer speed and, 196 printing, matching for, 207 for guoted text, 274 of Sticky Notes, 153 ColorSync for fax documents, 215 matching colors to device with, 460-461 for printed documents, 207 columns. See also List view; tables windows, headings for, 12 Columns view, 30 customizing window views, 80-81 keyboard options in, 37 Preview column, 37 viewing folders in, 37 Comic Book effect, 335 commands, 7. See also specific commands Startup commands, 395, 399 VoiceOver commands, 124-125 comments Info window options, 51 in Keychain, 382 compatibility of hardware devices, 464

compressina/uncompressina attachments, files for, 276 compressed files, 435 downloaded applications, 129a files and folders, 33 restoring compressed files, 435 Safari, disk images in, 251 Stuffit Expander, opening compressed files with, 33, 129a, 434 computers. See also networks Find window searching, 66 iTunes, authorizing/deauthorizing, 316 local name, changing, 405 maintaining, 431 several computers, connecting, 418-419 stand-alone computers, starting on, 2 Console utility, viewing system messages with, 446 contacts, See Address Book contents, Find window searches by, 67 contextual menus, 8 conversions with Calculator, performing, 146-147 cookies, 254 deleting, 256 cool genie effect, 87 copies for printing, 206 Copy command, 44 copying. See also drag-and-drop Automator workflows, 503 documents, text in, 167 with Exposé, 45 files and folders, 44-45 Find window files, 69 formatting, 187 hard disk, 439 icons, 10-11 ruler, 179 Sidebar, copying folders with, 16 Web page text, 249 Windows and Mac OS X, files between, 472-473 copyrights documents, inserting in symbol in, 188 iTunes and, 323 spacing for symbol, 182 Web page text, copying, 249 Corel WordPerfect Page Setup, 204-205

Cover Flow, 30 customizing window views, 80-81 iTunes, working with music in, 319 viewing files in, 36 cover pages, creating, 207, 211 CPU activity, viewing, 445 Create Archive command, 435 credit cards for iTunes Music Store, 319-320 CSS, 162 currency conversions, calculating, 146-147 Customize Toolbar dialog, 82-83 customizina Automator toolbars, 505 Dock, 86-87 DVD Plaver, 337 Exposé, 90 fonts. 155 keyboard shortcuts, 453 QuickTime Player, 338-339 RSS feeds, 240 Safari window, 226 Sidebar, 84-85 Spaces, 91 views, 30 widgets, 161 Cut command, 44

#### D

Dashboard, 131 deleting widgets, 160-161 full-screen app, using, 135 installing widgets, 160 preferences, changing, 157 pre-installed widgets, using, 158-159 showing/hiding widgets on, 158 Web Clip widget, creating, 162 working with, 156 Dashcode, 162 data detector, 171 dates and times announcing, 103 files and folders arranged by, 33 international options, changing, 104-105 menu bar clock, using, 103 setting, 102-103 showing, 103

Spotlight searches, keywords for, 57 time zones, setting, 102 World Clock, displaying, 158-159 deleting. See also Dock: iChat: Mail: Safari Address Book contacts, 142-143 aliases, 88 attachments from e-mail, 277 Automator workflows, 503 Dashboard widgets, 161 documents, text in, 166 downloaded file, 251 e-mail, 280-281 files and folders, 48 hardware devices, 464 iCal events, 372 Kevchain names, 381 List view, columns in, 35 printers, 198-199 print queue, job from, 210 recently used documents, 165 Safari History list entries, 236 securely deleting files and folders, 49 stacks from Dock, 19 third-party preferences, 95 toolbar icons, 83 user accounts, 389 Description view on Automator, 493, 494 design themes, 5 desktop. See also icons backgrounds, selecting, 100 introduction to, 4-5 screen, 2 Desktop folder, 28-29 desktop printers, using, 207 Development menu, Safari, 253 Devices section, Sidebar, 16 **DHCP** (Dynamic Host Configuration Protocol), 221 dialogs closing options, 9 language options, setting, 104-105 navigating in, 9 dial-up connections, 220 Dictionary, 131, 163. See also spell and grammar checking adding words to, 172 AppleScript dictionary, Automator, 512 Dashboard displaying, 158-159

looking up words with, 174 parental controls, setting, 175 preferences, setting, 174-175 recent searches, viewing, 175 Digital 8 camcorders with iMovie, 342 digital cameras. See Image Capture: iPhoto digital certificates with Keychain, 381 Digital Color meter, 458 digital hub, cloud, 367 Digital Video (DV) camcorders, 291 Directory, 131 Address Book information, sharing, 145 disabled persons. See Universal Access disk file system, 437 activities, monitoring, 444-445 Console, viewing system messages with, 446-447 copying disk, 439 formatting disks, 438 optimizing disk, 441 problems, fixing, 440 System Information, viewing system information with, 447 disk image blank disk image as backup, 487 burning CD/DVD from, 488 creating, 486-487 restoring to disk, 489 disks. See also disk file system; hard drive eiecting disks, 54 mounting disks, 54 openina/viewina, 26-27 Disk Utility, 52. See also backing up; disk file system copying disk, 439 formatting disks, 438 restoring disk images with, 489 Windows, removing, 474-475 .dmg file format, 434 DNS (Domain Name Server), 218 for modems, 220 Dock, 5. See also showing/hiding aliases on, 88-89 applications, launching, 132-133 customizing, 86-87 deleting items, 87 stacks, 19

Launchpad, using, 132-133 moving items from, 87 showing/hiding, 86 hidden Dock, displaving, 18 stacks, 19 Simple Finder, 92 stacks, 19 documents, 163, See also attachments: Dictionary; faxing; HTML bulleted lists, adding, 184 character spacing, changing, 182 closing, 191 copying text, 167 corrections in, 170 creating, 164 deleting text, 166 different program, opening with, 29 editing text, 166-167 existing documents, opening, 165 file formats for, 164 files, adding, 189 finding/replacing text in, 176-177 formatting copying/pasting, 187 text. 178 grammar-checking, 172-173 handwritten text, inserting, 168-169 hyphenation, setting, 181 icons, 10 images, adding, 189 inserting text, 166 line spacing, changing, 183 lists, adding, 184 Microsoft Word file, saving as, 164, 190 movies, adding, 189 moving text, 167 numbered lists, adding, 184 opening, 28-29 page breaks, inserting and deleting, 183 Page Setup options for, 204 paragraph indents, setting, 181 paragraph tabs, setting, 180 PDF files, saving as, 209 Plain Text files, saving as, 190-191 previewing printed documents, 208 protecting, 190 read-only files, saving documents, 190 recent documents, opening, 165

documents (continued) RTF file, saving document as, 164, 190 rulers, usina, 179 selecting text in, 166 spacing character spacing, changing, 182 line spacing, changing, 183 speaking text in, 175 special characters, inserting, 188 spell-checking, 172-173 styles, applying, 186-187 tables, adding, 184-185 text wrap, changing, 181 typing errors, correcting, 170 undoing/redoing actions in, 170 viewing, 28-29 Web page, opening, 228-229 Documents folder, 28-29 dots per inch (dpi), 196 double-clicking with mouse, 6 downloading. See also iTunes; Safari Acrobat Reader, 209 deleting downloaded file, 251 disk images, 251 iChat versions, 291 installing downloaded applications, 129a MobileMe services backup, 362 printer drivers, 197 software, 432 stopping downloading of file, 251 widgets, 156 Downloads folder, 28-29 Downloads window clearing settings, 256 working with files in, 250-251 dpi (dots per inch), 196 drag-and-drop document text, moving/copying, 167 files and folders, copying/moving, 45 dragging aliases, 89 with mouse, 6 drivers for printers, 197 Drop Box folder in Home folder, 47, 402 DSL (digital subscriber line), 218 Ethernet with, 221 sharing connection, 408

DVD Plaver, 131, 315 browsing movies with, 328 customizina, 337 key points, creating, 337 plaving movies with, 328 DVD-R and DVD-RWs, 27, 52 DVDs, 27. See also iDVD adding/removing files/folders from, 53 backing up files on, 490 creating, 53 disk image, burning from, 488 erasing, 329 preparing to burn, 52 start settings, changing, 111 System Information, viewing information with, 447 uneven DVDs, loading, 27

#### E

editina Address Book contact information, 142-143 color labels, 40 documents, text in, 166 kevchains, 382-383 Smart folders, 70-71 Edit menu Undo/Redo commands, 43 editing movies, 340-341 ejecting disks, 16, 54 desktop icon, 5 ellipses (...) full text, showing, 34 in menus, 7 e-mail. See also Mail MobileMe mail, 354 embedding movies and images, 189 emoticons in instant messages, 300-301 empty Trash warning, turning on/off, 49, 79 encryption FireVault using, 400 Recovery key, password, 398-399 Keychain data, 384 entry fields in dialogs, 9 EPS (Encapsulated PostScript) files, 150 erasing CDs/DVDs, 329 Esc key, 9 ESPN, Dashboard displaying, 158-159

Fthernet, See also AirPort configuring connection, 218 for LANs, 410 networks, 218 setting up connection, 221 Eudora mail, importing, 259 example workflow. See Automator exporting. See importing/exporting Exposé, See also Mission Control copving items with, 45 customizina, 90 Dashboard preferences, changing, 157 moving and copying files with, 45 using with Mission Control, 20-21 space with, 21 extensions, Safari, 252 external disks, 27

#### F

Facebook Address Book, 142-143 QuickTime, 340-341 Safari extension, 252-253 FaceTime, 131 Address Book, 142-143 preferences, 313 starting, 313 using with Preview, 150-151 video call with iPad, iPod touch or Mac. 313-314 Fast User Switching, enabling, 396 favorites folder, 29 style favorites, applying, 186-187 faxing, 195 Address Book, addressing faxes from, 214 automatically receiving faxes, 216 cover pages, creating, 207, 211 receiving faxes, 216 scheduling faxes, 215 sending fax documents, 214-215 sleep mode, turning off, 216 status of fax, checking, 215 Feedback window for speech recognition, 114-115 file extensions

different program, opening documents with 29 for document files, 164 Find window searching, 66 renaming files, effect of, 43 showing/hiding, 79 File Info window, 390 file management, 25 file permissions for copying and moving files, 45 setting, 390 files, 1. See also aliases: Exposé: file permissions: Home folder: iDisk: naming/renaming arranging files, options for, 33 Bluetooth, moving with, 414 colors, organization by, 40 Columns view, working in, 37 compressing, 33 copving, 44-45 Cover Flow, viewing with, 36 deleting, 48 documents, adding to, 189 e-mail as file, saving, 282 Icons view, viewing in, 32-33 Info window, information in, 50-51 instant messages, sending with, 303 kind arrangement of files by, 33 Find window search for files by, 67 List view, working in, 34-35 moving, 44-45 Network Sharing Services, 404, 406-407 Quick Look, viewing in, 38 recently used files, opening, 134 restoring deleted files, 48-49 sorting by column, 35 Stationery Pad, 50-51 FileVault computer, protecting, 400 passwords with, 400 Recovery key, password, 398-399 turning on/off, 400 File Transfers manager in iChat, 303 filters. See also Quartz Filters Spotlight results, filtering, 60 viewing information on, 461 Final Cut Pro, 338-339

Finder, 1. See also CDs: DVDs: Finder Preferences: indexing Application Services with, 436 Automator workflow from, 506 Help menu, 72 icons view, customizina, 80 introduction to. 4-5 mouse pointer in, 6 networks, browsing, 416-417 Simple Finder, 92 Spotlight results in, 63 toolbar, customizing, 82-83 undoing actions in, 43 window opening, customizing, 78 Finder Preferences, 26, 75 Advanced preferences pane, 76 description of, 76 file extensions, showing/hiding, 79 General preferences pane, 76 icons on desktop, specifying, 77 Label preferences pane, 76 Sidebar preferences pane, 76 spring-loaded folders, turning on/off, 46 finding/replacing documents, text in, 176-177 Wrap Around option, 176-177 Find window files, searching for, 66-67 hard to find information, searching for, 68 naming/renaming files, 69 searches by name, 67 results, working with, 69 Finger service, 430 firewalls, 219 configuring, 409 printers, sharing, 202-203 FireWire, 54 FireVault protecting, 400 flash drives, 27 Flickr, Quicktime, 340-341 Flight tracker, Dashboard display, 158-159 folders, 25. See also aliases: Exposé: iDisk: naming/renaming; Smart folders; spring-loaded folders arranging folders, options for, 33 Automator workflow from, 506

bookmarks folder, creating, 238 colors, organization by, 40 folders Columns view, working in, 37 compressing, 33 copving, 44-45 creating, 42 deleting, 48 icons, 10 Icons view, viewing in, 32-33 Info window, information in, 50-51 kind arrangement of files by, 33 Find window search for files by, 67 List view, working in, 34-35 moving, 44-45 Quick Look, viewing in, 38 Recent Folders list, 39 restoring deleted folders, 48-49 Safari bookmarks, creating folder, 238 sorting by column, 35 Spotlight searches, keywords for, 57 types of, 26-27 Font Book, 127, 131 activating/deactivating fonts, 155 managing fonts with, 154 fonts defined, 178 for document text, 178 for e-mail message text, 269 for iChat chats, 310 for instant message text, 300-301 locating, 155 on-screen smoothing, 457 Safari font preferences, setting, 253 size, 178 smoothing styles, changing, 98-99 Spotlight searches, keywords for, 57 TextEdit preferences, setting, 194 forcing a restart, 448 foreign languages. See languages formatting. See also documents copying/pasting, 187 disks, 438 e-mail message text, 269 instant message text, 300-301 international options, changing, 104-105 TextEdit preferences, setting, 194 forms, filling out, 242-243 Forward button on toolbar, 17 forwarding e-mail, 274-275 frames, 225 printing Web page frame, 246 full-screen apps, using, 135 interface with DVD Player, 337 Safari, using, 226, 227

#### G

general preferences, changing, 98-99 aestures for ink Ink Pad recognizing, 169 turning on/off. 126 gestures for trackpad, 6 Get Info button, 69 Get Info dialog box, 63 G5 architecture, 464 Gmail calendar account, 368 Go menu, 39 Google Address Book from, 142-143 Application Services with, 436 clearing search settings, 256 Dashboard displaying, 158-159 iCal calendar account, 368 iChat, Google Talk with, 289, 290 Search box, 244-245 setting up accounts, 258 Gmail setting up accounts, 258, 260-261 Grab, 436 screen shots, capturing, 149 Gracenote music title repository, 331 grammar checking. See spell and grammar checking graphics. See also images Quartz Extreme enhanced graphics, 100 RTFD files for, 164 grid settings, overriding, 33 grouping/ungrouping iCal, creating calendar groups, 370-371 iChat buddy groups, managing, 298-299 Spotlight results, 62

GUI (graphic user interface), 1, 454 .gzip files, 251 opening, 434

#### Н

hackers, firewalls and, 409 handwriting documents, inserting handwritten text in. 168-169 Chinese, in, 169 ink preferences, setting, 126 hard drive, 27. See also disk file system Find window searching, 66 FireVault protecting, 400 Info window, information in, 50-51 optimizina, 441 Recovery key, password, 398-399 System Information, viewing information with, 447 Web page, opening, 228-229 hard to find information, searching for, 68 hardware, 449 Apple Hardware Test, 450 ColorSync, matching colors to device with, 460-461 compatibility, checking for, 464 installing devices, 450 for Mac for Windows, 466 preferences, 94 viewina, 452 problems, preventing, 464 removing devices, 451 Safe boot, performing, 464 settings, viewing, 452 hearing impaired users, preferences, 118 help Assist Me, help with, 407 browsing for, 72-73 for iChat, 72, 292 for Internet connection, 219 searching for, 72-73 with Spotlight, 74 VoiceOver help, 121 hexadecimal color values, 458 highlight colors, 98 History list. See Safari

Home folder, 28-29, 388 desktop, opening from, 29 Drop Box folder, 47, 402 Find window searching, 66 managing files with, 401 Public folder, 28-29, 47, 402 Shared folder, 47, 402 Home page, See Safari hot spots, VoiceOver, 121, 124 HTML (Hypertext Markup Language) Dashcode, 162 documents in, 164 links to HTML files, adding, 193 opening HTML documents, 192 plain HTML code files, creating, 192-193 TextEdit, creating HTML documents with, 192-193 Web page code, viewing, 248 HTTP (Hyper-Text Transfer Protocol), 229 hubs for LANs, 410 hyperlinks. See links hyphenation, setting, 181

iBook sleeping options, 109 iCal. 131. adding calendar accounts, 368 adding calendar events, 372 attachments for event, working with, 372 Automator workflow from, 506 backing up calendar, 373 creating calendars with, 370-371 Dashboard displaying, 158-159 deleting events, 372 details of event, editing, 373 editing calendar events, 372-373 full-screen app, using, 135, 368-369 groups in calendar, creating, 370-371 importing/exporting events, 372 preferences, changing, 371 printing calendar and Reminder lists, 377 publishing calendar, 374 reminders creating, 376 printing, 377 restoring calendar, 373 shared calendars, finding, 374

Spotlight searches, keywords for, 57 subscribing to calendar, 374-375 view, changing, 369 viewing window, 368 iChat, 127, 131, 289, 343, See also Boniour accounts, creating, 258, 290-291 adding buddies. 296 with AirPort, 308 alerts, setting, 312 animated GIF, creating, 297 appearance of chat, changing, 310 Application Services with, 436 audio chats, 304 enhancing, 306 automatically reopening chats, 311 away messages, 294 backdrops, adding, 306 background of window, changing, 311 bandwidth speed for video chats. changing, 304-305 blocking buddies, 302 collecting chats in single window, 301 custom status messages, creating, 294 deletina buddies, 296 aroups of buddies, 299 downloading versions of, 291 e-mail, responding to, 274 emoticons, inserting, 300-301 files with message, sending, 303 formatting message text, 300-301 full-screen app, using, 135 groups of buddies, managing, 298-299 help in, 72, 292 links with messages, sending, 303 notification alerts, 312 parental controls for, 392-393 passwords for, 291 performance and quality specs, 305 Photo Booth effects, adding, 306 video clips in, 334 pictures of buddies, 297 theater presentations, 306-307 of video chats, 305 receiving instant messages, 300 recording video chats, 307

renaming buddy groups, 299 searching for buddies, 298-299 sending instant messages, 300 sharing screens, 309 signing in and out, starting, 292 status, changing, 294 Status menu, using, 294-295 Tab bar, 300-301 text, viewing chat as, 311 theater presentations, hosting, 306-307 turning on/off aroups, use of, 298 Status menu, 295 video chats, 304 backdrops, adding, 306 bandwidth speed, changing, 304-305 enhancing, 306 installing hardware for, 291 monitoring, 305 Photo Book effects, adding, 306 pictures of, 305 recording, 307 theater presentations, 306-307 viewing window, 293 view of buddy list, changing, 299 iCloud, See also CloudApp CloudApp menu, 344-345 introduction, 343 joining, sign in, 344-345 sian out, 345 icons. See also Trash copying, 10-11 customizing views of, 80-81 deselecting, 10-11 on desktop, 4 disk icons, displaying, 27 Finder Preferences for displaying, 77 moving, 10-11 selecting, 10 Sidebar, removing icon from, 16 for Spotlight, 55 Icons view, 30 arranging items in, 32-33 customizing window views, 80-81 spring-loaded folders, opening, 46 iDisk, 16, 343 backing up files to, 479

displaying files from, 363 managing files with, 362 passwords, changing, 365 preferences, setting, 364-365 Public folder, 363, 366 permissions, changing, 366 sharing, 366 iDVD, 52 exploring, 342 il isten, 116 Image Bar with DVD Player, 337 Image Capture, 131 Automator workflow from, 506 working with, 148 images. See also attachments Address Book, adding images to, 142 documents, adding to, 189 iChat buddy picture, changing, 297 previewing, 150-151 Safari, saving Web page images in, 249 Spotlight searches, keywords for, 57 IMAP (Internet Messages Access Protocol), 261 mailboxes for, 279 iMovie, 342 Import Bookmarks command, 237 Import Image command, 436 importing/exporting. See also iTunes Address Book contacts, importing, 141 from Yahoo! Address Book, 141 animated GIF, exporting movie as, 335 Automator workflows, 503 iCal events, 372 iTunes, music from CDs to, 319 mailboxes to Mail, 259 MP3 players, exporting music to, 330 QuickTime, exporting movies, 340-341 Inbox. See Mail indents documents, 181 for e-mail message text, 269 indexing, 55 Info window options, 51 search, files for, 67 Info window file information on, 50-51 options, setting, 51

infrared (IR) technology, 223, 315 ink-iet printers, 196 Ink Pad. 168 ink preferences, setting, 126 installing. See also uninstalling Dashboard widgets, 160 hardware devices, 450 printers, 198 software, 432 third-party applications, 129a Windows on Mac, 468-469 instant messages, 289, See also Boniour: iChat SMS (short message service) text, 308 Intel-based Mac computers, See Mac for Windows inter-line spacing, 183 international options, changing, 104-105 Internet, 217. See also AirPort: downloading: firewalls: wireless connections Assist Me button, 219 connecting to, 218-219 hardware problems, checking on, 464 history of, 217 modems, setting up, 220 multiple connections, 219, 223 parental controls for, 392-393 searching, 244-245 security, 219 sharing connections, 219, 405, 408 songs, finding names of, 331 status menus for connecting to, 224 Internet Explorer, 217 Internet Radio, 315 iTunes window settings, 317 listening to, 328 iPhones with iTunes, 327 iPhoto, 52. Automator example workflow for, 497 description of, 342 e-mail, adding photos to, 268 IP (Internet Protocol). See also printers identifying address, 419 for ISPs (Internet service providers), 218 Sharing Service requiring, 404 iPad synching with Address Book, 144-145

iPhone syncing with Address Book, 144-145 iPhoto getting pictures for Address Book, 142 aetting pictures for iChat, 297 iPod touch Automator example workflow for, 497 disks, 27 synching with Address Book, 144-145 with iTunes, 315, 327 unmounting, 54 iSight, 127, 291, See also Photo Booth with Mac for Windows, 465, 472 using with Preview, 150-151 ISPs (Internet service providers), 218 attachments and, 276 Safari preferences, setting, 253 italicizing document text, 178 e-mail message text, 269 fonts. 155 iTunes, 52, 131, 315. Address Book, 144-145 aspects of iTunes, viewing, 321 automatically playing CDs with, 318 backing up library, 331 Boot Camp Assistant and, 465 copyright laws and, 323 Dashboard displaying, 158-159 downloading from CDs, 319 from iTunes Music Store, 320-321 Genius playlist, 324 iMix, creating, 323 importing/exporting CDs, music from, 319 MP3 players, exporting music to, 330 playlists, 322, 324 iPhones with, 327 iPods with, 327 with Mac for Windows, 472 minimizing window, 321 multiple libraries, creating, 319 Ping, 325 playing music from CDs, 319 playlists burning music CDs from, 330

creating, importing/exporting, 322-324 media, adding, 324 Smart Plavlists, building, 322-323 podcasts, listening to, 326 preferences, setting, 332 radio list, adding stations to, 328 setting up, 316 Smart Plavlists, building, 322-323 starting, 316 viewing window, 317 volume control for, 112 iTunes Mini Store, 316 iTunes Music Store, 317 iMix, creating, 323 usina, 320-321 iWork, in Preview, 150-151

#### J

Jabber and iChat, 289, 290 Java, Safari enabling, 254 JavaScript Dashcode, 162 Safari, enabling in, 254 joining iCloud community, 343, 344-345 Junior voice, 116 junk e-mail, 284-285 justification of document text, 178 of tables, 185

#### Κ

kerning, changing, 182 keyboards Calculator, using with, 146 changing settings, 453 international options, changing, 104-105 with Mac for Windows, 465, 472-473 Universal Access options, 118-119 VoiceOver help, 124 keyboard shortcuts, 7 applications, switching between, 137 customizing, 453 with DVD Player, 337 for Exposé, 90 Spotlight, setting for, 64-65 turning on, 9 with VoiceOver, 124

Keyboard Viewer, 104-105 Keychain access controls, setting, 383 adding keychains, 384 description of, 380 modifying, saving keychains, 382-383 working with, 381 keywords for Find window searches, 67 for Internet searches, 244 for Spotlight searches, 57 kilometer to miles conversions, 146-147

#### L

labels. See also color labels Address Book labels, 140, 143 files and folders arranged by, 33 landscape orientation printing, 205, 206 languages dictionary sources, 174 in documents, 165 Info window options, 51 international options, changing, 104-105 LANs (local area networks), See also AirPort Ethernet connection for, 221 iChat with, 308 setting up, 410 with Sharing Service, 404 Windows Vista computers, connecting from, 425 Windows XP computers, connecting from, 426-427 laser printers, 196 Launchpad adding or removing apps, 132 using folders, 132-133 using with App Store, 128-129 layout for fax documents, 215 for printing, 207 LDAP (Lightweight Directory Access Protocol) Address Book, 144-145 setting up accounts, 258 left-alignment of document text, 178 of tables, 184 left indent marker, 181

libraries. See iTunes Library folder, 26-29 Library pane on Automator window, 492 Light Tunnel effect, 335 line height/spacing, changing, 183 links e-mail message, sending links in, 276 to HTML code files, 193 instant messages, sending with, 303 lists. See bulleted lists: numbered lists List view, 30 color labels, sorting files and folders, 40 customizing window views, 80-81 rearranging, widening columns in, 35 showing/hiding folders in, 34 sorting files and folders in, 35-36 spring-loaded folders, opening, 46 local disk, 27 location services, 397 locking/unlocking preferences, 97 logging in, 1 items, specifying, 394 with Network Sharing Services, 405 logging out, 23 Login window, 2 actions from, 3 activating, 387 bypassing, 3 lowering characters, 182 LTP Over IPsec protocol, 428

#### Μ

MacBinary format, 251 MacBook OS X DVD, keeping, 399 Mac Finder. *See* Finder Mac for Windows, 465. *See also* Boot Camp Assistant installing Windows on Mac, 468-469 Migration Assistant between Mac and PC, 443 multiple internal disks, removing Windows from computer with, 474 preparing, 466-467 removing Windows, 474-475 starting after installation of, 470-471 using Windows on Mac, 472-473 Mac OS X, 478 applications, list of, 131 CD, restoring passwords with, 399 Migration Assistant, 443 OS X DVD, keeping, 399 restarting with, 110 Time Machine for reverting to previous version, 484-485 Server account, creating, 258 Windows files, copying, 472-473 Magic Mouse. See Apple Magic Mouse Magic Trackpad, 6, 33, 132 Mail, 131, 257. See also Address Book: attachments accounts adding, 261 advanced options, setting, 263 managing, 262-263 setting up, 259, 260 addressing e-mail, 266-267 advanced account options, setting, 263 Application Services with, 436 archiving e-mail, 281 authentication of, 263 backing up e-mail, 281 BCc address field, 265 blocking e-mail, 284-285 bouncing e-mail, 284-285 Cc field, 266 composing e-mail, 265 conversation, organized by, 278-279 data detectors, managing information with, 268 dates and times, setting, 102 deleting, 280-281 options, changing, 281 diverting incoming e-mail to mailboxes, 285 draft e-mail, saving, 282 Exchange, Microsoft, support, 258, 260-261 Favorites bar, 271 file, saving e-mail as, 282 flagging, color-coded, 283-284 formatting message text, 269 forwarding e-mail, 274-275 full-screen app, using, 135, 271 grammar-checking e-mail, 265

importing mailboxes and e-mail, 259 incoming e-mail, setting rules for, 286 instant message, replying to e-mail with, 274 iunk e-mail options, 284-285 links in e-mail message, sending, 276 mailboxes for backing up e-mail, 281 diverting incoming e-mail to, 285 new mailbox, creating, 278 organizing e-mail in, 279 Smart Mailbox, creating, 287 standard mailboxes, 278 Message List view, changing, 271, 273 new e-mail, checking for, 272 new mailbox, creating, 278 notes creating, 267 searching for, 283 offline viewing, keeping copies for, 263 opening e-mail, 272-273 Out of Office message, creating, 286 parental controls for, 392-393 passwords for, 259, 263 photographs, adding, 268 preferences for addressing, 266-267 previous recipients list, sending e-mail with, 266-267 printing e-mail, 281 priority to mail, adding, 265 auoted text in, 274 reading and receiving e-mail, 272-273 recovering deleted e-mail, 280 redirecting e-mail, 274-275 replying to, 274 resending messages, 285 RSS feeds, subscribing to, 288 rules, creating, 286 saving e-mail, 282 searching e-mail for text, 283 sending e-mail, 265 servers, 260-261 removing mail from, 263 signatures, creating, 270 Smart Addresses, using, 266 Smart Mailbox, creating, 287 sorting messages, 279 speaking voice, adding, 268

spell-checking e-mail, 265 Spotlight searches, keywords for, 57 starting, 259 stationery, adding, 268 threads, sorting e-mail by, 279 to-do tasks searching for, 283 tracking, 267 Trash mailbox, 278 window, viewing, 264 maintaining computer, 431 master password, restoring, 398-399 maximizing/minimizing changing options, 98 Dock, 86 iTunes window, minimizing, 321 slowing minimization, 87 me card, Address Book, 141 media iTunes playlists, adding to, 322, 324 Media browser for Automator workflows, 503 memory calculation results, saving, 147 Info window options, 51 system memory, viewing, 445 menu bar. 5 Bluetooth placed on, 413 clock, using, 103 Displays icon on, 456 rearranging status icons on, 8 status of fax, showing, 215, 216 menus contextual menus, 8 language options, setting, 104-105 pull-down menus, 8 working with, 7 metadata, 55 specific metadata, searching for, 68 Spotlight, finding information with, 56 microphones with iChat, 304 Microsoft. See also Mac for Windows; Microsoft Word: Windows 7 or Vista: Windows XP Excel, Address Book for faxes with, 214 Exchange 2007, 2010 or later Address book, 144-145 calendar, 368

#### Microsoft (continued)

Mail, Contacts & Calendar, 258 Mail server, 258, 260-261 Internet Explorer, 217, 225 Office documents, in Preview, 150-151 Outlook/Outlook Express, importing e-mail to, 259 Microsoft Word Address Book for faxes with, 214 documents as files, 164, 190 formatting text in documents, 178 opening documents in, 29 Page Setup options, 204-205 MIDI devices, configuring, 462-463 Migration Assistant between Mac and PC, 443 MiniDV camcorders with iMovie, 342 Minimize button for windows, 12, 15 mini restarts 448 Mission Control, 131 copying items with, 45 customizing, 90-91 customizing with Dashboard, 157 moving and copying files with, 45 using 20-21 MobileMe, 343. See also iDisk accessing account, 352 Address Book, 144-145, 355 backing up files with, 362-363 calendar, adding, 356 events, 357 preferences, 357 connecting to computer with, 420 e-mail, managing, 354 gallery, 358-361 creating and modifying, 358-359 viewing and sharing, 360-361 iDisk, sharing, 366 joining MobileMe community, 352 Mail services, 354 preferences for account, changing, 352-353 setting up accounts, 258, 260-261 signing on to, 352 MobileMe synchronization resetting, 379 setting up, 378

modems, 218. See also cable modems configuring connection, 218 setting up connection, 220 monitors. See also colors display settings, changing, 456-457 fonts on screen, smoothing, 457 mounting disks, 54 mouse, See also Apple Magic Mouse changing settings, 454 pointer, 6 Universal Access options, 118-119 windows, resizing, 15 working with, 6 Mouse Kevs, 118-119 movies. See videos Movies folder, 28-29 moving. See also drag-and-drop; navigating Address Book contacts, 142 Bluetooth, items with, 414 Dock items, 87 documents, text in, 167 with Exposé, 45 files and folders, 44-45 icons, 10-11 Mailboxes on screen, 279 Safari, bookmarks in, 237 Sidebar, moving folders with, 16 spaces, window between, 21 windows, 14 MP3 players, exporting music to, 330-331 MR (Memory Recall) button, 147 multi-function devices, 196 Multi-Touch gestures, 6, 33, 132 music, 315. See also CDs; iTunes; MIDI finding names of songs, 331 Spotlight searches, keywords for, 57 Music folder, 28-29 muting sounds, 112 me card, Address Book, 141

#### Ν

naming/renaming. *See also* Find window; Keychain color label names, changing, 41 files and folders, 42-43 arranging by names, 33 iChat buddy groups, 299

Info window options, 51 Mailboxes, 279 Safari Bookmarks Library collection, 239 user accounts, short name for, 388 Nature Background, 100 navigating in dialogs, 9 with VoiceOver, 121, 122 Web pages, 228-229 nesting tables, 185 Netscape Navigator, 217, 225 Mail, importing e-mail to, 259 NetStat, 430 network disks, 27 Info window, information in, 50-51 Network Preferences pane, connecting to Internet with, 224 network printers, 202-203 accessing shared printers, 202-203 installing, 198 networks, 403. See also AirPort; Bluetooth; LANs (local area networks); network printers: Network Sharing Service activity, viewing, 445 Bonjour messaging on, 289 Finder, browsing with, 416-417 other computers, connecting to, 418-419 port configuration, 223 privileges for users and groups, creating, 406 searching for files on, 417 several computers, connecting to, 418 Sidebar, accessing from, 417 System Information, viewing system information with, 447 utilities, 430 VPN (Virtual Private Network), VLAN (Virtual Local Network), connecting with, 428-429 Windows, sharing Mac files with, 424 Network Sharing Service, 404-405 file sharing, setting up, 406-407 Internet Sharing, 408 Network Utility, 430 New dialog box, 496 no access for network users, 406 nonresponding applications, quitting, 138

notes. *See also* Mail; Sticky Notes Keychain, adding secure notes with, 381 NOT operator, searching with, 57 NPR, listening to, 328 NSFNET, 217 NTFS, reformatting with, 468 NTSC format with iMovie, 342 numbered lists, 184 in e-mail message text, 269 numbering international options, changing, 104-105 recent items, changing numbering of, 98-99 NumPad Commander, 121, 123

#### 0

Open dialog box in Automator, 496 opening applications, 132-133, 134 Dashboard, 156 disks, 26-27 documents, 28-29 Info window options, 51 recent applications and documents, 39 recently used applications, 134 Scripts menu, scripts from, 511 windows, 12-13 operating system, 1 optimizing hard drive, 441 Option buttons in dialogs, 9 orientation for printing, 205, 206 OR operator, searching with, 57 outlining document text, 178 fonts, 155 Out of Office message, creating, 286

#### Ρ

page breaks, inserting and deleting, 183 Page Setup individual defaults, setting up, 205 for printers, 200 printing and range options, 204-206 for text wrap, 181 pages per minute (ppm), 196 PAL format with iMovie, 342 Palm OS devices. See PDAs (personal data assistants) panes. See also specific panes working with, 7 paper feed for printing, 207 paper handling for fax documents, 215 paper size for printing, 200, 204, 206 paragraphs indent markers, 181 spacing, 183 parental controls for Dictionary, 175 logging activity with, 392 time limits, setting, 393 for user accounts, 391, 392-393 partitioning disks, 467 passwords. See also Keychain with FireVault, 400 hints, adding, 388 for iChat, 291 iDisk passwords, changing, 365 for Internet connections, 218 for logging out, 23 from login window, 387 for MobileMe account, 352-353 for Mail, 259, 263 password, changing, Apple ID, 398-399 Recovery key, FileVault, 398-399 on shared computers, 3 in Simple Finder, 92 tips on creating, 398 Paste command, 44 pasting Automator workflows, 503 formatting, 187 ruler, 179 path bar for windows, 12 PDAs. Bluetooth with, 412 networks with, 403 PDF files Auto Save, in Preview, 150-151 documents as PDF files, saving, 209 downloading Acrobat Reader, 209 previewing, 150-151 Safari, viewing in, 247

Saving in, TextEdit, 190 signatures, adding, in Preview, 150-151 Spotlight searches, keywords for, 57 working with, 151 pen cursors, 126 People, Dashboard displaying, 158-159 permissions. See also file permissions for screen sharing, 422 phones. See cell phones Photo Album, Automator example for, 497 Photo Booth, 131, 315, See also iChat animated GIF, creating, 297 capturing photos in, 333 effects, adding, 335 proof sheets, 333 videos effects, 306 recording, 334 Photo Browser, 268 photographs. e-mail, inserting in, 268 iChat buddy picture, changing, 297 Photoshop Preview, opening files in, 150 pictures. See images Pictures folder, 28-29 Ping service, 325, 430 Pipe Organ voice, 116 Places section, Sidebar, 16 Plain Text Encoding pop-up, 165 Plain Text files documents as Plain Text files, saving, 191 TextEdit preferences, setting, 194 playlists. See iTunes plug-and-play devices, 450 plug-ins Automator with, 499, 506 compatible plug-ins, checking, 255 Safari, enabling in, 254 podcasts. listening to, 326 pointing with mouse, 6 POP (Post Office Protocol), 261 pop-up menus, 8 in dialogs, 9 on toolbar, 17 pop-up windows, blocking, 255 portrait orientation printing, 205, 206

PostScript files, 201 PDF file, converting to, 150 PowerBook/MacBook sleeping options, 109 wireless connections, 222 power failure restart options, 108-109 power strips, 450 ppm (pages per minute), 196 PPoF (Point to Point Protocol over Ethernet), 221 making connection with, 224 PPTP protocol, 428 preferences. See also Finder Preferences; hardware: iChat: Safari: Svstem Preferences Bluetooth preferences, setting, 415 Dictionary preferences, setting, 174-175 Dock preferences, setting, 86-87 iCal preferences, changing, 371 iDisk preferences, setting, 364-365 iTunes preferences, setting, 332 Language & Text, 104-107 MobileMe account preferences, changing, 352-353 Mail, addressing, 266-267 Sidebar preferences, changing, 84-85 Spotlight preferences, customizing, 64 TextEdit preferences, setting, 194 for Time Machine, 478 VoiceOver preferences, setting, 122-123 presentation keyword for Spotlight, 57 Preview, 131, 150-151 Preview column, Columns view, 37 Preview File Open command, 150 previewing dialogs, area in, 9 Info window options, 51 printed documents, 208 print image, 206 Print command, 206-207 printer drivers, 197 printers. See also Bonjour; network printers adding or removing, 198-199 default settings, setting, 200 description of, 196 desktop printers, using, 207

IP (Internet Protocol) for installing printers, 199 for sharing printers, 202-203 manually adding, 198-199 Network Sharing Services, 404 PostScript Printer Desc. (PPD) files, 201 sharing, 202-203, 404 Sharing Service, 404 specific settings, setting, 201 Printer Setup Utility, printer drivers in, 197 Printers folder, displaying printers in, 207 Print & Scan preferences, 200-201 printing, 195 from Address Book, 143 Automator workflow, 505 basic print options, setting, 206-207 cover pages, creating, 207, 211 e-mail messages, 281 help topics, 73 iCal calendar and Reminder lists, 377 Page Setup options, 204-205 previewing printed documents, 208 queues, managing, 207, 210 reverse order printing, 207 saving print options, 215 to shared printers, 203 two print jobs with two printers, 205 Web pages, 246 Print Queue utility, 207 privacy preference in Spotlight, 64-65 Private Browsing, 228 privileges for users and groups, 406 proof sheets in Photo Booth, 333 protocols, 261 proxies, 218 Public folder. See also iDisk in Home folder, 28-29, 47, 402 publishing iCal calendar, 374 pull-down menus, 8 Push button in dialogs, 9

#### 0

Quartz Extreme enhanced graphics, 100 Quartz Filters Automator example workflow for, 497 for printed documents, 207 Quick Erase setting, 329 Ouick Look attachments, viewing, 276-277 toolbar button, 17 viewing files with, 38 QuickTime movies, 334 iMovie, 342 streaming options, 338-339 in theater presentations, 307 QuickTime Player, 131, 315 creating and editing movies, 340-341 full-screen, 338-339 plaving movies, 338-339 publish to MobileMe, YouTube, Vimeo. Flickr, Facebook, and Mail, 340-341 quitting applications, 138 rotate movies, 338-339 sharing movies, 340-341 quoting text in e-mail, 274

#### R

radio. See also Internet Radio podcasts, listening to, 326 raising characters, 182 read and write permissions for moving/copying files, 45 for network users, 406 in Shared folder, 47 read-only permissions documents as read-only files, 190 for moving/copying files, 45 for network users, 406 in Public folder, 47 Reading button, Safari, 226 using, 232-233 Reading List, Safari, 226 using, 232-233 Recent Folders list, 39 recently used items applications, opening, 134 documents, opening, 165 numbering, changing, 98-99 recording AppleScripts, 510 Automator actions, 502 video chats, 307

recovering. See restoring Recovery key, FileVault, 398-399 Redo command, 43 redoina. See undoina/redoina refresh rate, setting, 456 registration symbol, inserting, 188 reloading Web pages, 228-229 Reminders lists. See also Mail iCal, creating with, 376 removable disks, 27 Info window, information in, 50-51 Rendezvous Web sites, adding, 238 replacing, See finding/replacing resizina. See size/resizina resolution monitor resolution, setting, 456 of printers, 196 restarting, 24 forcing a restart, 448 from Login window, 3 with Mac OS X, 110, 442 power failure restart options, 108-109 in Target Disk Mode, 110 Time Machine backup for, 481 restoring calendar with iCal, 373 compressed files and folders, 436 deleted files and folders, 48-49 disk image, 489 e-mail, 280 master password, restoring, 398-399 Return key, 9 reverse order fax documents, sending, 215 printing pages in, 207 RGB (Red, Green, Blue) colors, 458 right-alignment of document text, 178 of tables, 184 right indent marker, 181 routers, 218, 408 RSS feeds. See also Safari customizing, 240 Mail, subscribing in, 288 widgets and, 156 RTFD files, documents as, 164 **RTF** files

documents as, 164, 190 formatting text in, 178 rulers, showing/hiding, 179

#### S

Safari, 131 Address Book to Bookmarks bar, adding, 238-239 advanced preferences, setting, 253 alerts for nonsecure forms, 243 appearance (general) preferences, setting, 253 AutoFill preferences, setting, 242 bookmarks, 226 creating and deleting pages, 237-239 folder, creating, 238 organizing, 239 for RSS feeds, 240-241 Spotlight searches, keywords for, 57 synching on multiple computers, 239 tabs, opening with, 230-231 Bookmarks Library, 237 deleting bookmarks in, 238-239 organizing bookmarks in, 239 renaming collection, 239 cache, emptying, 236 compressing/uncompressing disk images, 251 cookies, preferences regarding, 254 copying text from Web page, 249 customizing window, 226 default browser, selecting, 256 deletina bookmarks, 238-239 History list entries, 236 different window, opening page in, 231 disk images, downloading, 251 downloading files, downloading, 250-251 Home page, 252 Downloads window, working with files in. 250-251 encoding preferences, setting, 253 extensions, 252 font preference, setting, 253 forms, filling out, 242-243 full-screen app, using, 135 general preferences, setting, 252

grammar-checking in, 243 help information in, 72 History list clearing settings, 256 preferences, setting, 252 viewina, 236 Home page changing, 235 aoina to, 228-229 preferences, setting, 252 HTML code, viewing, 248 navigating in, 228-229 nonworking Web pages, 255 opening Web pages in, 228 PDF files, viewing, 247 pictures from Web page, saving, 249 pop-up windows, blocking, 255 preferences advanced preferences, 253 general preferences, 252-253 security& privacy preferences, setting, 254 printing Web pages, 246 reloading pages, 228-229 resetting settings for, 256 RSS feeds bookmarking, 240-241 customizing, 240 saving information in Web page, 248-249 text of Web page, 248 security pop-up windows, blocking, 255 preferences, setting, 254 security & privacy preferences, setting, 254 size of text, changing, 231 SnapBack page, 245 spell-checking in, 243 starting application, 226 style sheet preferences, 253 synching bookmarks on computers, 239 tabs opening Web page with, 230-231 setting browsing options for, 230 Top Sites, 234 viewing window, 227 Web Clip widgets, creating, 162

Safe boot, performing, 464 Save As dialog box, 190 saving. See also Safari attachments, files in, 277 Automator workflow, 505 Boniour chats, 309 e-mail, 282 Kevchain, changes in, 383 print options, 215 Smart folders, copy of, 71 Web page information, 248-249 scanning documents, 212-213 images, 212-213 scanner information, viewing, 447 scheduling, See also iCal fax documents, 215 faxes, 215 screen savers, setting up, 101 screen sharing permissions, setting, 422 using, 423 screen shots, capturing, 149, 340-341 Script Editor, 510 Application Services with, 436 Script menus. See also AppleScripts adding scripts to, 509 Automator workflow from, 506 displaying, 508 opening scripts from, 511 scroll bars changing action of, 98 options, changing, 98 search boxes in Automator, 493, 494 on toolbar, 17 for windows, 12 search engines, 244-245 Search For section, 16 Smart folders, using, 70-71 searching. See also Dictionary; finding/replacing; Find window; Spotlight Automator workflows, 503 e-mail for text, 283 for hard to find information, 68 for help, 72-73 Internet, 244-245

metadata searches, 68 network, files on, 417 with VoiceOver, 121 secret folder hierarchy menu, 39 security. See also Keychain: passwords: Safari Internet security, 219 for logging out, 23 for switching between users. 22-23 security & privacy preferences, setting, 397 selecting documents, text in, 166 icons, 10 Sepia effect, 335 servers. See also Mail Find window searching, 66 Mac OS X Server account, 258 Web Sharing service, 404 Shared folder in Home folder, 47, 402 Shared section, Sidebar, 16 sharing. See also network printers: Network Sharing Service; screen sharing Address Book, 140, 144-145 buddies, screens with, 309 Home folder, sharing files in, 402 iCal calendars, 374 iChat screens, 309 Internet connections, 219 Network Sharing Services, 404-405 printers, 202-203, 404 starting on shared computer, 2-3 widgets, 156 Windows, Mac files with, 424 Windows Vista computers, connecting from, 425 Sharing Preferences, 404 shortcuts. See aliases; keyboard shortcuts Show All command on Spotlight menu, 58 showing/hiding. See also Dock applications, 136 Dashboard, widgets on, 158 with Exposé, 20 file extensions, 79 List view, folders in, 34 Mailbox list, 279 rulers, 179 Sidebar and toolbars, 16-17, 84

Show Inspector, 50 Show Modem Status menu, 220 Show View Options command, 32 shutting down, 24 from Login window, 3 options, setting, 108-109 Sidebar customizina, 84-85 networks, accessing, 417 preferences, changing, 84-85 shared devices, displaving, 420 showing/hiding, 16, 17, 84 Smart folders, using, 70-71 usina, 16 for windows, 12 sight impaired users, preferences, 118-119 signatures to e-mail, 270 adding, in Preview, 150-151 Simple Finder, 92 size/resizing. See also compressing/uncompressing files and folders arranged by size, 33 Find window searches by size, 67 font size, 178 help text, 73 Web page text, 231 windows, 12, 14-15 Ski Report, Dashboard displaying, 158-159 sleep mode, 24 faxes, turning off to receive, 216 from Login window, 3 setting sleep options, 108-109 slider in dialogs, 9 slideshows for Spotlight results, 63 Slow Keys, 118-119 Smart folders changing search criteria for, 71 creating and editing, 70-71 saving copy of, 71 Sidebar, using in, 70-71 Smart Mailbox, creating, 287 Smart Magnify tool, Preview, 150-151 Smart Playlists, building, 322-323 smart searches with VoiceOver, 121 SMB/CIFS file services, 424 sharing printers with, 202-203 smileys in instant messages, 300-301

smoothing fonts on screen, 457 SMS (short message service) text, sending, 308 SMTP (Simple Mail Transfer Protocol), 261 SnapBack page, 245 Snap to Grid setting, 33 software. See also hardware automating updates, 433 compatibility, checking for, 464 downloading, 432 installing, 432 removing hardware device software, 464 uninstalling, 48, 432 Solid Colors Background, 100 sorting by color labels, 40-41 e-mail messages, 279 Find window file results, 69 List view, files and folders in, 34-35 Spotlight results, 62 widgets, 161 sounds. See also alerts; VoiceOver changing sound effects, 112 dates and times, announcing, 103 input options, setting, 113 MIDI devices, configuring, 462-463 output options, setting, 113 Spotlight searches, keywords for, 57 Spacebar with spring-loaded folders, 46 Spaces. See also Mission Control customizing, 90-91 Dashboard preferences, changing, 157 grouping windows into, 21 spacing character spacing, changing, 182 line spacing, changing, 183 Speakable Commands window, 114 speaking voice. See also Alex; VoiceOver document text, speaking, 175 for e-mail, 268 interface options, setting, 117 speech recognition, 114-115. See also Alex with Address Book, 140, 143 Application Services with, 436 enabling, 115 for Sticky Notes, 153 using, 115

speed of printers, 196 spell and grammar checking, 163 adding words to dictionary, 172 for documents, 172-173 e-mail, 265 in Safari, 243 in Spotlight, 59 Spotlight, 55 backed-up items, recovering, 482-483 canceling search, 57 desktop icon, 5 e-mail, searching for, 283 filtering results, 60 finding information with, 56-57 arouping results, 62 help with, 74 keyboard shortcuts, setting, 64-65 keywords for searches, 57 metadata, finding information with, 57 preferences, setting, 64-65 privacy preferences, setting, 64-65 sorting results, 62 viewing results in window, 58-59 windows, working with, 58-59 working with results, 63 Spotlight Search box, 74 spring-loaded folders customizing, 78 using, 46 stacks on Dock, 19 starting. See also restarting Automator, 495 Bonjour messaging, 309 CDs, changing start settings for. 111 DVDs, changing start settings for, 111 with Fast Startup Switch, 442 iChat, 292 iTunes, 316 Mac for Windows, 470-471 Mac OS 9 disk, starting from, 442 power failure restart options, 108-109 Safe boot, performing, 464 specifying startup items, 394-395 stand-alone computer, 2 Startup commands, 395, 399 startup disk, 26-27 selecting, 110

Startup Disk Control Panel, 110 stationery for e-mail, 268 Stationerv Pad in Info window, 50-51 status bar in Safari, 226 for windows, 12 status menus in iChat, 294-295 Internet, connecting to, 224 Sticky Keys, 118-119 Sticky Notes, 131 Application Services with, 436 creating, 153 Dashboard displaying, 158-159 Stocks, Dashboard displaying, 158-159 Stuffit Expander, 33, 129a, 434 styles deleting style favorites, 186-187 documents, applying to, 186-187 favorite styles, applying, 186-187 for fonts, 155 Safari style sheets, 253 toolbar styles, changing, 83 submenus, 8 subnet masks, 218 subscribing to Address Book, 145 to iCal calendar, 374-375 to podcasts, 326 to RSS feeds, 288 subscript characters, 182 summary of Application Services, 436 of printer options, 207 superscript characters, 182 surge protectors, 450 switching between applications, 136-137 between Dock applications, 18 Fast User Switching, enabling, 396 between help libraries, 72 between users, 22-23 between windows, 14 symbols. See also copyrights; trademarks registration symbol, inserting, 188 synchronization. See also MobileMe, Yahoo!, iPhone, iPad, iPod touch synchronization

of Address Book, 140 Safari bookmarks on multiple computers, 239 System Administrator, See Administrator System folder, 26-27 System Preferences, 93. See also hardware; monitors: OuickTime movies: VoiceOver Bluetooth preferences, setting, 415 dates and times, setting, 102-103 description of, 94-95 desktop backgrounds, changing, 100 general preferences, changing, 98-99 ink preferences, setting, 126 international options, changing, 104-105 Internet preferences, list of, 94-95 kevboard settings, changing, 453 language & text options, 171, 172 locking/unlocking, 97 mouse settings, changing, 454 network preferences, list of, 94-95 overall preferences, list of, 95 personal preferences, list of, 94 Print & Scan preferences, 200-201, 202-203 screen savers, setting up, 101 Security & Privacy pane, 397 sleeping options, setting, 108-109 sounds, controlling, 112-115 speaking voice, setting, 116-117 speech recognition options, 114-115 Spotlight searches, keywords for, 57 Startup disk, selecting, 110 Universal Access preferences, 118-119 viewing, 96 System Information, viewing system information with, 447 system recovery with Time Machine, 484

#### T

tab bars in Safari, 226 tables cells, 184-185 documents, adding to, 184-185 merging cells in, 185 nesting tables, 185 tabs. *See also* Safari in dialogs, 9

paragraph tabs, setting, 180 tab stops, setting, 180 tactile feel of keyboard, 453 Take Video Snapshot button, 142 .tar files, opening, 434 Target Disk Mode, restarting computer, 110 TCP/IP, 422 for modems, 220 telephones. See cell phones television podcasts, listening to, 326 text. See also documents: Mail encodina, selectina, 226 iChat chat as text, viewing, 311 in Safari, 226 substitution, preferences, 106-107 TextEdit, 29, 131, 163, See also documents Application Services with, 436 automatic opening documents in, 79 Page Setup options, 204-205 preferences, setting, 194 speaking text in, 175 for Web design, 192-193 text substitution, 106-107, 171 text wrap changing, 181 TextEdit preferences, setting, 194 theater presentations, hosting, 306-307 thesaurus, 174 third-party applications. See also software installing, 129a System Preferences, 95 threads, sorting e-mail by, 279 Time Capsule, 478, 481 Time Machine, 131, 477 entire computer system, recovering, 484 excluding items from backup, 480 preferences, setting up, 478 previous version of Mac OS X, reverting to, 484-485 recovering backed-up items, 482-483 restarting backup, 481 setting up, 478 starting manual back up, 479 system, recovering, 484-485 working with backup, 481 time management. See iCal times. See dates and times time zones, setting, 102

title bars aliases, creating, 89 for windows, 12 toolbars. See also Automator adding icons to, 83 customizing, 82-83 deleting icons from, 83 Finder toolbar, customizing, 82-83 parts of, 17 rearranging icons on, 83 in Safari, 226 showing/hiding, 16, 17 styles for, 83 for windows, 12 working with, 7 trackpad, 6 trademark symbols documents, inserting in, 188 Translation, Dashboard displaying, 158-159 Trash, 10 empty Trash warning, turning on/off, 49, 79 files and folders in, 48 securely deleting files and folders, 49 software, uninstalling, 48, 432 uninstalling software with, 48, 432 transfer information between Mac and PC, 443 troubleshooting Bonjour problems, 308 disk problems, 440 hardware problems, 464 Safe boot, performing, 464 turning on/off. See also iChat Bonjour, 308 Dock hiding, 18 empty Trash warning, 49, 79 FireVault, 400 gestures, 126 keyboard shortcuts, 9 spring-loaded folders, 46 Twitter, connect with Ping, 325 Safari extension, 252-253

#### U

underlining document text, 178

e-mail message text, 269 fonts, 155 Undo command, 43 undoina/redoina Address Book mistakes, 143 documents, actions in, 170 file deletions, 49 in Finder, 43 ink recognizing, 126 Unicode for languages, 165 uninstalling hardware, 451 software, 48, 432 Unit Converter, Dashboard display, 158-159 Universal Access, 118-119, See also VoiceOver Automator actions and, 502 UNIX compressed files, opening, 434 unmounting networks, 54 updating automating software updates, 433 from Boot Camp beta, 467 widgets, 157 up/down arrows in dialogs, 9 URLs (Uniform Resource Locators), 228 Application Services with, 436 home page, typing address for, 235 USB FireVault protecting, 400 user accounts, 386 access privileges, setting, 391 adding, 388 deleting, 389 Fast User Switching, enabling, 396 file permissions, setting, 390 parental controls, setting, 391, 392-393 short name for, 388 user & groups preferences, 94-95. See accounts and user accounts. user names for Internet connections, 218 Users folder, 26-29 Utilities folder, 489

#### V

Variable list on Automator window, 492-493, 494 vCards, 141, 144-145

in attachments, 276 e-mail, including with, 270 verbosity preferences, setting, 122 video cameras, 291 videos. See also DVD Player; iChat; Photo Booth: QuickTime movies: QuickTime Plaver animated GIF, exporting movie as, 335 Dashboard displaying, 158-159 documents, adding to, 189 iMovie, 342 Spotlight searches, keywords for, 57 View buttons on toolbar, 17 views and viewing. See also specific views changing window views, 30-31 customizina views, 30 disks, viewing, 26-27 documents, viewing, 28-29 hardware settings, 452 iCal window, 368 iTunes window, 317 System Preferences, 96 Vimeo, QuickTime, 340-341 Virtual Network Computing (VNC), 422 visible files, searching for, 67 VoiceOver, 118 Braille, support for, 120, 123 commands, using, 124-125 description of, 120-121 hot spots, 121, 124 keys for, 121 preferences, setting, 122-123 searches and utility, 121 VO kevs, 121 volume. See sounds Volume desktop icon, 5 VPN (Virtual Private Network), 428 VLAN (Virtual Local Area Network), 429

#### W

Wacom for handwriting recognition, 168 waking up options, setting, 108-109 Watch Me Do action, 502 Weather, Dashboard displaying, 158-159 Web addresses. *See* URLs (Uniform Resource Locators) Web browsers, 225, See also Safari default browser, selecting, 256 history of, 217 Mail, starting, 259 Web Clips widget, creating, 162 Web pages, See also HomePage: RSS feeds: Safari copying text from, 249 different window, opening page in, 231 Image Capture, building with, 148 navigating, 228-229 nonworking Web pages, 255 printing, 246 reloading, 228-229 saving, 248 searching within, 244-245 size of text, changing, 231 Web sites, 225. See also HomePage; Web pages for printer driver downloads, 197 Whois service, 430 widgets, 156. See also Dashboard Wikipedia, 174 windows, 1 activating, 12-13 Columns view opening new windows, 37 Exposé, using, 20 Finder Preferences for customizing, 78 mouse, resizing with, 15 opening/closing, moving, 12-14 sizina/resizina, 12, 14-15 spaces, grouping windows into, 21 switching between, 14 TextEdit preferences, setting, 194 views, changing, 30-31 Windows Media Boot Camp Assistant and, 465 with Mac for Windows, 472 Windows 7 or Vista. See also Mac for Windows LANs, connecting to, 425 upgrading Windows XP to, 468 Windows XP. See also Mac for Windows LANs, connecting to, 426-427 outside network, connecting, 426-427 upgrading to Windows Vista, 468 WinZip, opening files compressed by, 434

wireless connections, 218. *See also* AirPort; Bluetooth infrared technology, 223 WordPerfect Page Setup options, 204-205 workflow. *See* Automator World Clock, displaying, 158-159 write-only permissions for net users, 406 WYSIWYG, 208

#### X

X-Ray effect, 335

#### Y

Yahoo! Address Book, importing and syncing, 141 creating an account, 144-145, 258 Yahoo! calendar account, 258, 368 Yahoo! instant message account, 290-291 YouTube, QuickTime, 340-341

#### Z

Zoom button, 12, 15 zooming in/out with DVD Player, 337 in Preview, 151